# EVM User's Guide: PGA302EVM PGAxxxEVM-037 Pressure Sensor Signal Conditioner Evaluation Module

# Description

The PGA302EVM-037 is an evaluation module (EVM) that provides a platform to test the PGA302 in the TSSOP package. PGA302EVM-037 is shipped with a PGA302 device soldered down on the board. The user is able to emulate a pressure sensor with an onboard resistive bridge controlled by a digital potentiometer, generate input voltages, and evaluate the voltage mode and digital outputs of the PGA302.

# Features

 Access to all communication interfaces offered by PGA302EVM-037 including OWI and I<sup>2</sup>C

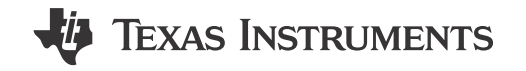

- Onboard resistive bridge emulator to simulate output from typical pressure sensor
- Connections for external temperature and pressure sensors, with onboard voltage excitation for resistive bridges
- Fully-tested EVM with available GUI software and USB interface and firmware

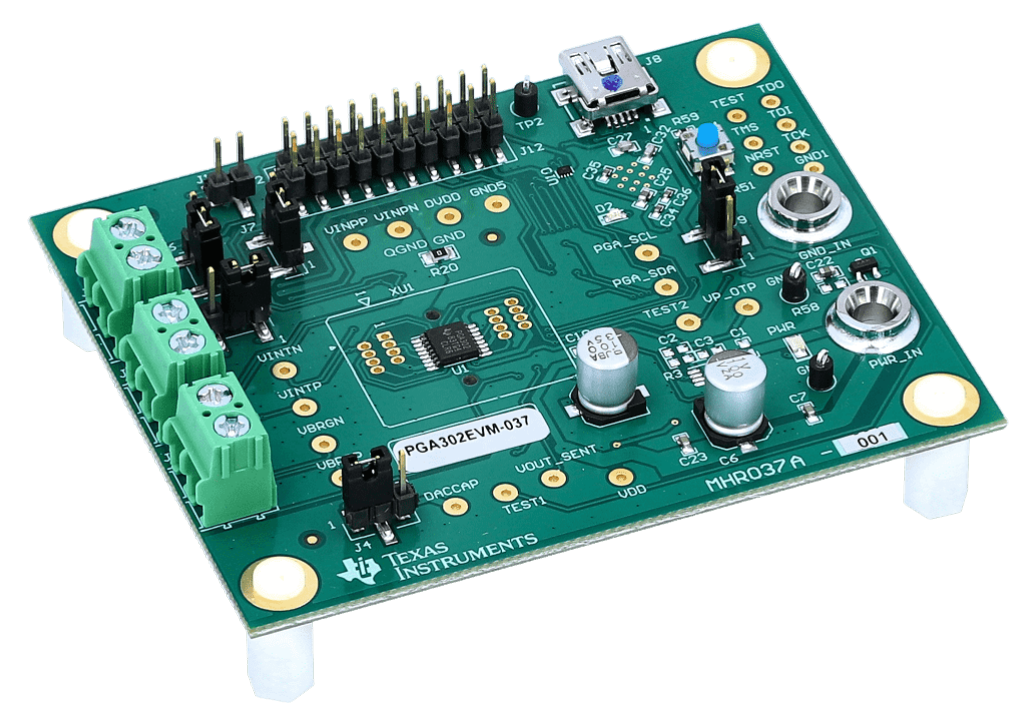

#### PGA302EVM-037

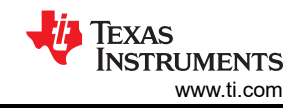

# **Table of Contents**

| Description                                          | 1  |
|------------------------------------------------------|----|
| Features                                             | 1  |
| 1 Evaluation Module Overview                         | 4  |
| 1.1 Introduction                                     |    |
| 2 Hardware                                           | 6  |
| 2.1 Default Configuration                            | 6  |
| 2.2 EVM Setup and Operation                          | 6  |
| 3 Software                                           |    |
| 3.1 Installation                                     |    |
| 3.2 GUI Navigation                                   |    |
| 3.3 EVM Settings Page                                |    |
| 3.4 General Settings Page                            |    |
| 3.5 Analog Front End Page                            |    |
| 3.6 Output DAC Page                                  |    |
| 3.7 Diagnostics Page                                 |    |
| 3.8 SENT Interface Page (PGA 904 Only)               |    |
| 3.9 Memory Map Page                                  |    |
| 3.10 Test Mode Page                                  |    |
| 3.11 Memory Program Page                             | 21 |
| 3.12 PGA302 Linearity Calibration Page (PGA302 Only) |    |
| 3.13 PGA302 EEPROM Settings Page (PGA302 Only)       | 24 |
| 3.14 Data Monitor Page                               |    |
| 3.15 Tool Panel                                      |    |
| 4 Hardware Design Files                              |    |
| 4.1 Schematic                                        |    |
| 4.2 Board Layout                                     |    |
| 4.3 Bill of Materials                                |    |
| 5 Additional Information                             | 42 |
| 5.1 Trademarks                                       |    |
| 6 Revision History                                   |    |

# **List of Figures**

| Figure 1-1. PGA302EVM-037 Top Board Sections        | 4    |
|-----------------------------------------------------|------|
| Figure 1-2. PGA302EVM-037 EVM Bottom Board Sections | 5    |
| Figure 2-1. EVM Quick Start Setup                   | 7    |
| Figure 2-2. EVM GUI Connection Status               | 7    |
| Figure 2-3. VDD Voltage Adjustment Potentiometer    | 8    |
| Figure 2-4. Schematic of Resistive Bridge Emulator  | 9    |
| Figure 2-5. External Bridge Connections             | 10   |
| Figure 3-1. GUI Sections                            | 11   |
| Figure 3-2. EVM Settings Page                       | . 12 |
| Figure 3-3. General Settings Page                   | . 14 |
| Figure 3-4. Analog Front End Page                   | . 15 |
| Figure 3-5. Output DAC Page                         | 17   |
| Figure 3-6. Diagnostics Page                        | . 17 |
| Figure 3-7. SENT Interface Page                     | . 18 |
| Figure 3-8. Memory Map Page                         | . 19 |
| Figure 3-9. Test Mode Page                          | . 20 |
| Figure 3-10. Memory Program Page                    | . 21 |
| Figure 3-11. PGA302 Linearity Calibration Page      | 22   |
| Figure 3-12. PGA302 EEPROM Settings Page            | 24   |
| Figure 3-13. Data Monitor Page                      | . 26 |
| Figure 3-14. Tool Panel                             | 27   |
| Figure 3-15. UTILITIES tab                          | 28   |
| Figure 3-16. Data Log Tab                           | . 29 |
| Figure 3-17. Voltage Monitor Tab                    | 30   |
| Figure 3-18. Fault Status tab                       | . 31 |
| Figure 3-19. Resistive Bridge Configuration Panel   | 32   |
| Figure 4-1. PGA302EVM Schematic                     | . 33 |
| Figure 4-2. PGAxxxEVM MSP430 Interface Schematic    | . 34 |

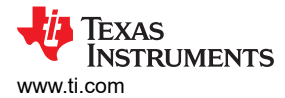

| Figure 4-3. Top Laver                  | 35   |
|----------------------------------------|------|
| Figure 4-4. Top Component Placement    | 36   |
| -iqure 4-5. Bottom Laver               | 37   |
| -igure 4-6. Bottom Component Placement | . 38 |
| Figure 4-6. Bottom Component Placement | . 38 |

# List of Tables

| Table 2-1. Default Jumper Settings                                           | 6    |
|------------------------------------------------------------------------------|------|
| Table 2-2. Additional Jumper Settings Description                            | 6    |
| Table 2-3. Jumper Settings to Connect Resistive Bridge to Temperature Inputs | 10   |
| Table 3-1. EVM Status Possibilities                                          | . 13 |
| Table 3-2. EVM Status Field Descriptions                                     | . 13 |
| Table 3-3. Fault Status Indicators                                           | . 31 |
| Table 4-1. Bill of Materials <sup>(1)</sup>                                  | . 39 |
|                                                                              |      |

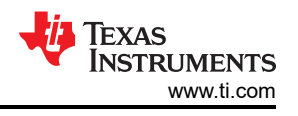

# **1 Evaluation Module Overview**

# 1.1 Introduction

The PGAxxxEVM-037 provides a platform to test the PGA902, PGA904, and PGA302 in the TSSOP package. The EVM comes shipped as the PGA902EVM-037, the PGA904EVM-037, or the PGA302EVM-037, with the name indicating the associated device included with the EVM. The PGA902EVM-037 and PGA904EVM-037 includes a TSSOP socket, and can be used interchangeably for all three devices. This user's guide describes both the EVM hardware platform, and the graphical user interface (GUI) software used to configure and calibrate the PGAxxx pressure devices.

The PGAxxxEVM-037 is a fully-assembled evaluation module (EVM) designed to provide evaluation of the PGA902, PGA904, and PGA302 pressure sensor signal conditioner ICs. The user is able to configure the EVM by using any of the available digital interfaces (I2C, OWI, and SENT) depending on which device and EVM are being used. For ease of use, the most basic evaluation can be completed with only the PGAxxxEVM-037, a voltage supply capable of at least 7V output, and a Microsoft<sup>®</sup> Windows<sup>®</sup> PC with the PGAxxxEVM GUI installed.

Temperature and pressure inputs can be simulated by the onboard *Resistive Bridge Emulator* (see Section 3.15.5), or the user can connect external temperature and pressure sensors to evaluate the performance in conjunction with the PGAxxx device.

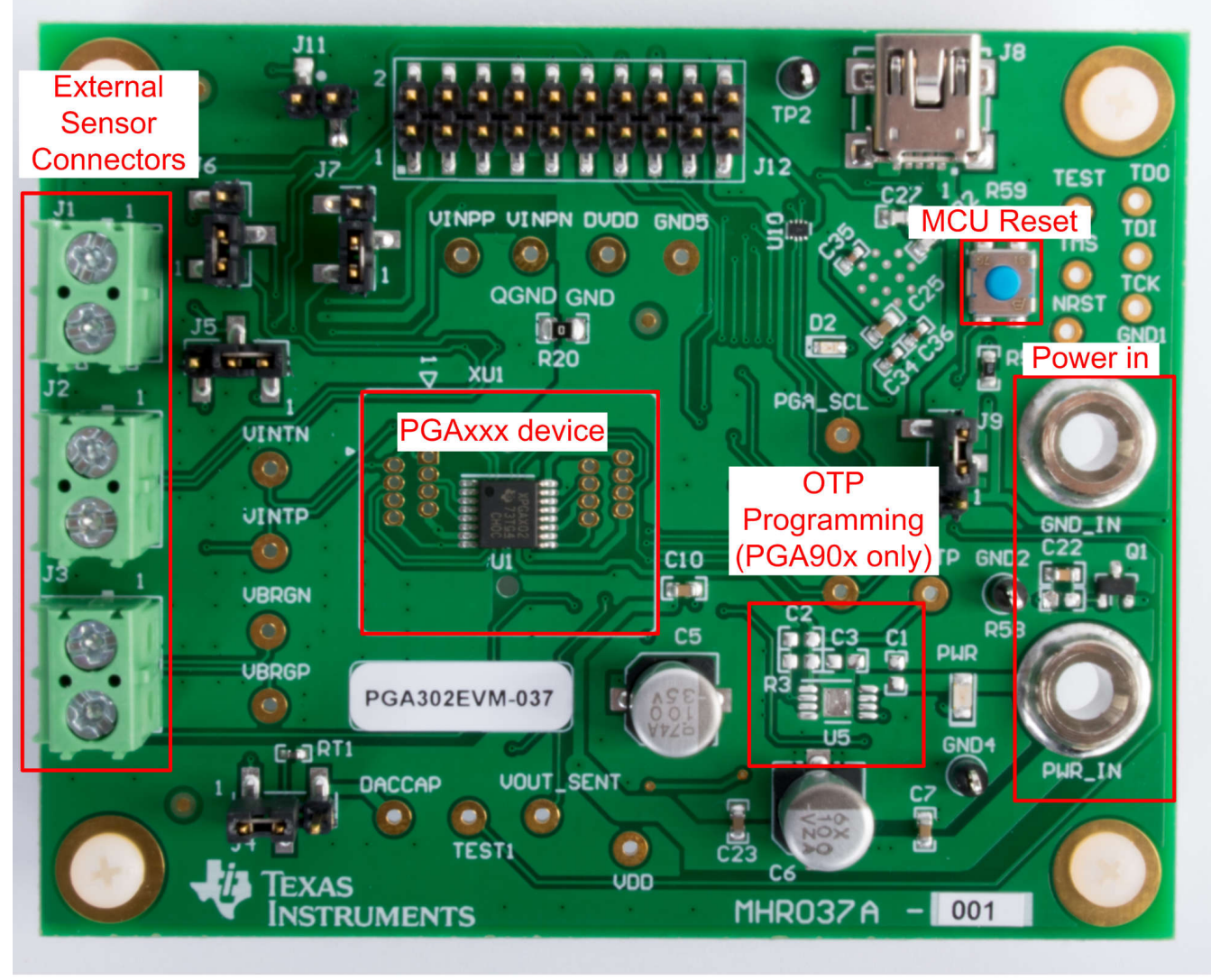

Copyright © 2017, Texas Instruments Incorporated

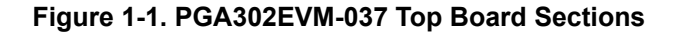

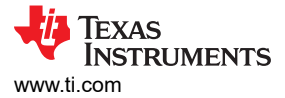

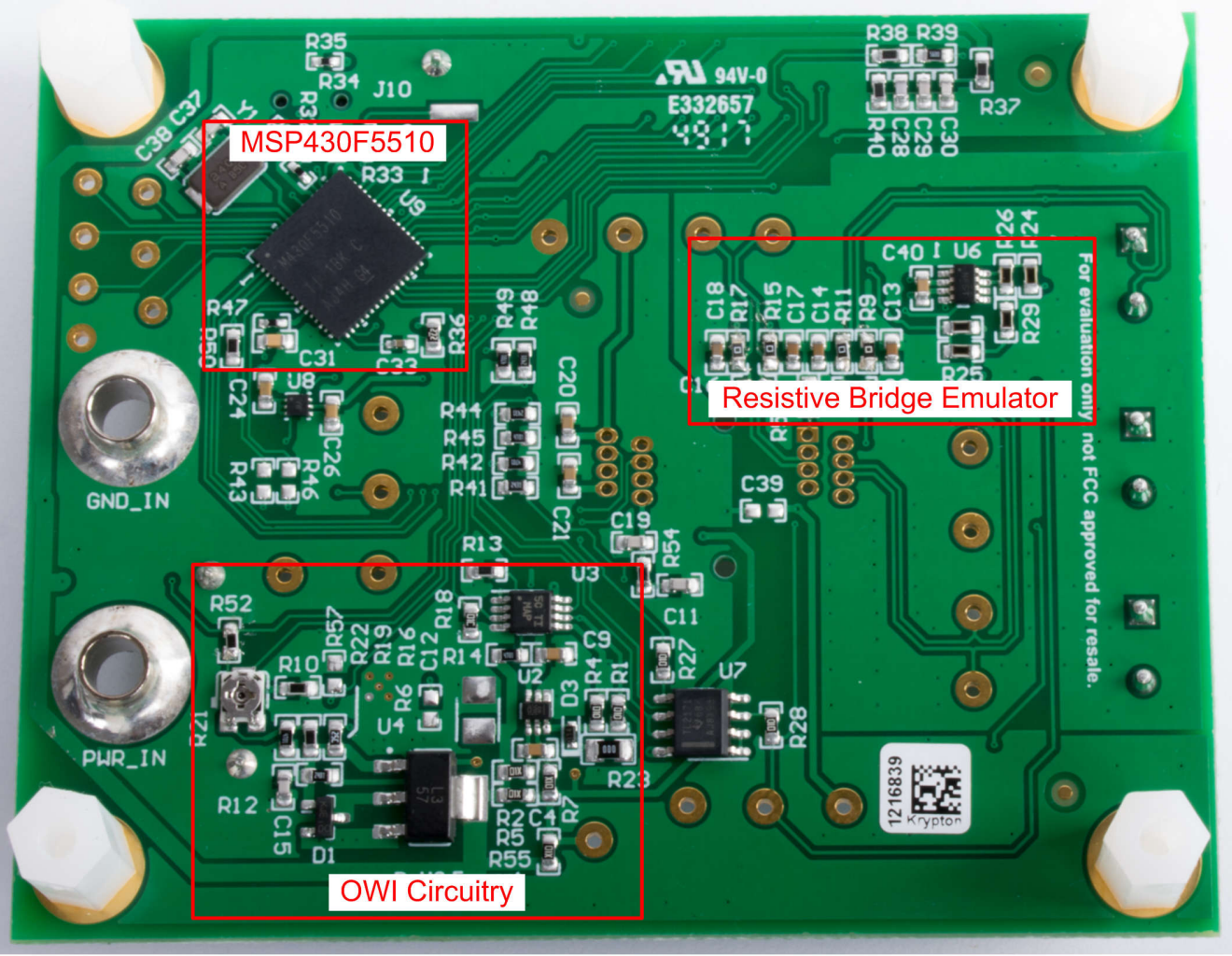

Copyright © 2017, Texas Instruments Incorporated

5

# Figure 1-2. PGA302EVM-037 EVM Bottom Board Sections

The PGAxxxxEVM-037 is divided into the following sections:

- 1. Power
  - a. External power connectors
  - b. Onboard regulators
- 2. OWI Communication
- 3. MSPR430F5510 Microcontroller
- 4. External resistive bridge interface
- 5. Resistive bridge emulator
- 6. Programming circuitry

#### Note

Pictured is a PGA302EVM-037 which does not include additional circuitry for firmware programming and SENT communication that is present on the PGA90xEVM-037. The PGA90xEVM-037 also includes a socket instead of a soldered down device.

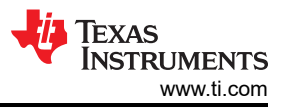

# 2 Hardware

# 2.1 Default Configuration

The EVM requires a 7V to 28V input applied to PWR\_IN and GND\_IN. The power supply must be current limited to 100mA. The default jumper settings connect the resistive bridge emulator to the VBRG outputs and to the VINP inputs of the PGAxxx device and are described in full in Table 2-1.

| Setting         | Function                                                                               |  |
|-----------------|----------------------------------------------------------------------------------------|--|
| Pins 1-2 Closed | Connect VINTP to RT1 10k $\Omega$ thermistor                                           |  |
| Pins 1-2 Closed | Connect top of resistive bridge emulator to VBRGP                                      |  |
| Pins 1-2 Closed | Connect resistive bridge emulator output to VINPP                                      |  |
| Pins 1-2 Closed | Connect resistive bridge emulator output to VINPN                                      |  |
| Pins 2-3 Closed | Power 3.3V LDO from VCC                                                                |  |
| Open            | Disconnect SENT output                                                                 |  |
|                 | SettingPins 1-2 ClosedPins 1-2 ClosedPins 1-2 ClosedPins 1-2 ClosedPins 2-3 ClosedOpen |  |

| Table | 2-1. | Default | Jumper | Settings |
|-------|------|---------|--------|----------|
| IUNIC |      | Donuall | oumpor | ocungo   |

| Table 2-2. Additional | <b>Jumper Settings</b> | Description |
|-----------------------|------------------------|-------------|
|-----------------------|------------------------|-------------|

| Jumper | Setting         | Function                                          |
|--------|-----------------|---------------------------------------------------|
| J4     | Pins 2-3 closed | Connect DAC_CAP to RT1 $10k\Omega$ thermistor     |
| 15     | Pins 2-3 closed | Connect top of resistive bridge emulator to TEST1 |
| - 15   | Open            | Connect VBRGP to J3 pin 1                         |
| 16     | Pins 2-3 closed | Connect resistive bridge emulator output to VINTP |
| JO     | Open            | Connect VINPP to J2 pin 1                         |
| 17     | Pins 2-3 Closed | Connect resistive bridge emulator output to VINTN |
| 57     | Open            | Connect VINPN to J2 pin 2                         |
| J9     | Pins 1-2 Closed | Power 3.3V LDO from USB VBUS                      |
| J11    | Closed          | Connect SENT output                               |

# 2.2 EVM Setup and Operation

# 2.2.1 Quick Start Procedure

The PGAxxxEVM-037 is designed to be ready for immediate evaluation out of the box with the onboard resistive bridge emulator as a simulation of a pressure sensor input. The following procedure details the steps necessary to begin evaluation with the PGAxxxEVM-037 and the PGAxxx EVM GUI.

- 1. Collect the following supplies:
  - PGAxxxEVM-037

- PC running Windows 7 or later
- Micro-USB to USB cable
- A single power supply unit, battery, or AC/DC adapter to provide a voltage output from 7V to 28V and a current output of up to 100mA.
- 2. Follow the instructions in the *Installation* section (see Section 3.1) of the User's Guide to install and run the PGAxxx EVM GUI.
- 3. With the power supply off, connect the positive output of the supply to the PWR\_IN connector on the EVM, and the power supply ground to the GND\_IN connector. Only turn on the power supply output after connecting to the EVM.
- 4. Plug the micro-USB cable into the USB port on the EVM, and the USB side of the cable into the PC. The EVM setup needs to look similar to the one shown in Figure 2-1.

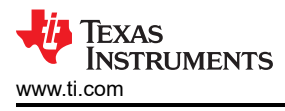

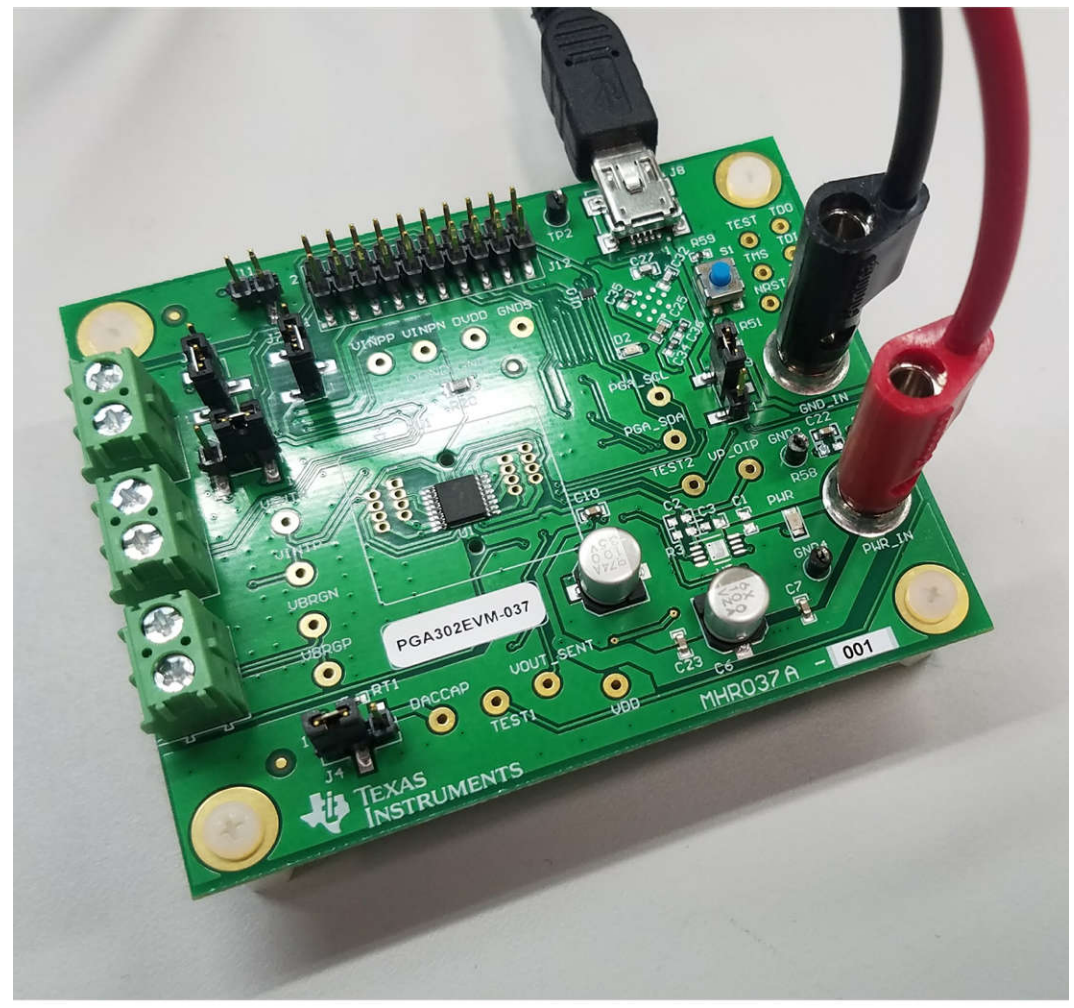

Copyright © 2017, Texas Instruments Incorporated

# Figure 2-1. EVM Quick Start Setup

- 5. Navigate to the GUI installation directory to run the PGAxxx EVM GUI.
- 6. Verify that communication has been established between the EVM and the GUI by checking the *EVM Status* section in the main panel, or in the status bar on the bottom left of the GUI as shown in Figure 2-2.

| E | VM Status        |     |                 |   |
|---|------------------|-----|-----------------|---|
|   | USB Controller:  | US  | B2ANY I/F Found |   |
|   | USB Firmware:    | 2.7 | 7.0.52          | _ |
|   | Connection Statu | IS: | Connected       |   |
|   | PGA Device Statu | IS: | Revision: 0.0   |   |

Copyright © 2017, Texas Instruments Incorporated

Figure 2-2. EVM GUI Connection Status

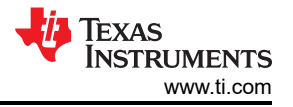

# 2.2.2 VDD Voltage Setup

The OWI circuitry can be sensitive to component variances and loading. To verify proper voltage levels, a  $10k\Omega$  potentiometer (R21) must be adjusted by the user. The potentiometer is located on the bottom of the board (pictured in Figure 2-3) and must be adjusted while the PGAxxxEVM-037 is powered up first by pulling the OWI\_5P5 pin high with the *EVM Pin State* controls in the GUI (see Section 3.3.2), then by monitoring the voltage on the VDD test point or with the *Voltage Monitor* tab (see section 3.15.3) and turning the potentiometer until VDD is between 4.5V and 5.5V.

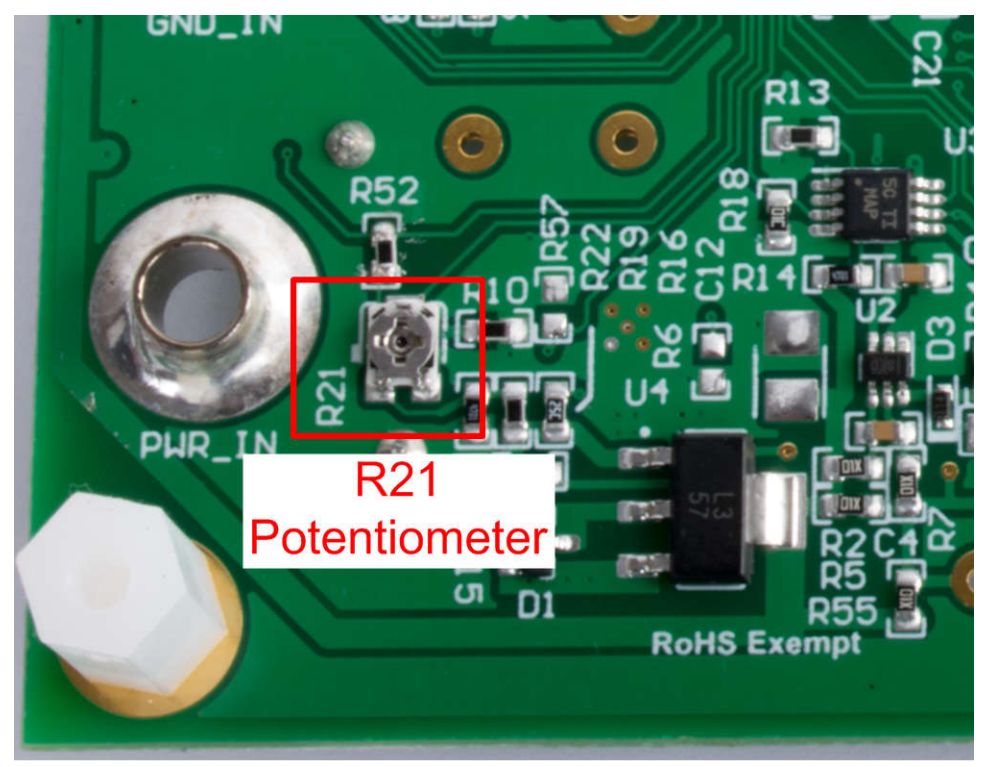

Copyright © 2017, Texas Instruments Incorporated

Figure 2-3. VDD Voltage Adjustment Potentiometer

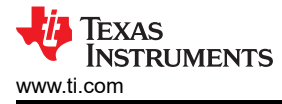

# 2.2.3 Pressure Inputs

The PGAxxxEVM-037 includes a resistive bridge emulator designed to simulate a typical  $5k\Omega$  pressure sensor topology. The variable leg consists of a digital potentiometer in parallel with a  $2.61k\Omega$  resistor, and the parallel components are in series with a  $2.55k\Omega$  resistor as shown in Figure 2-4.

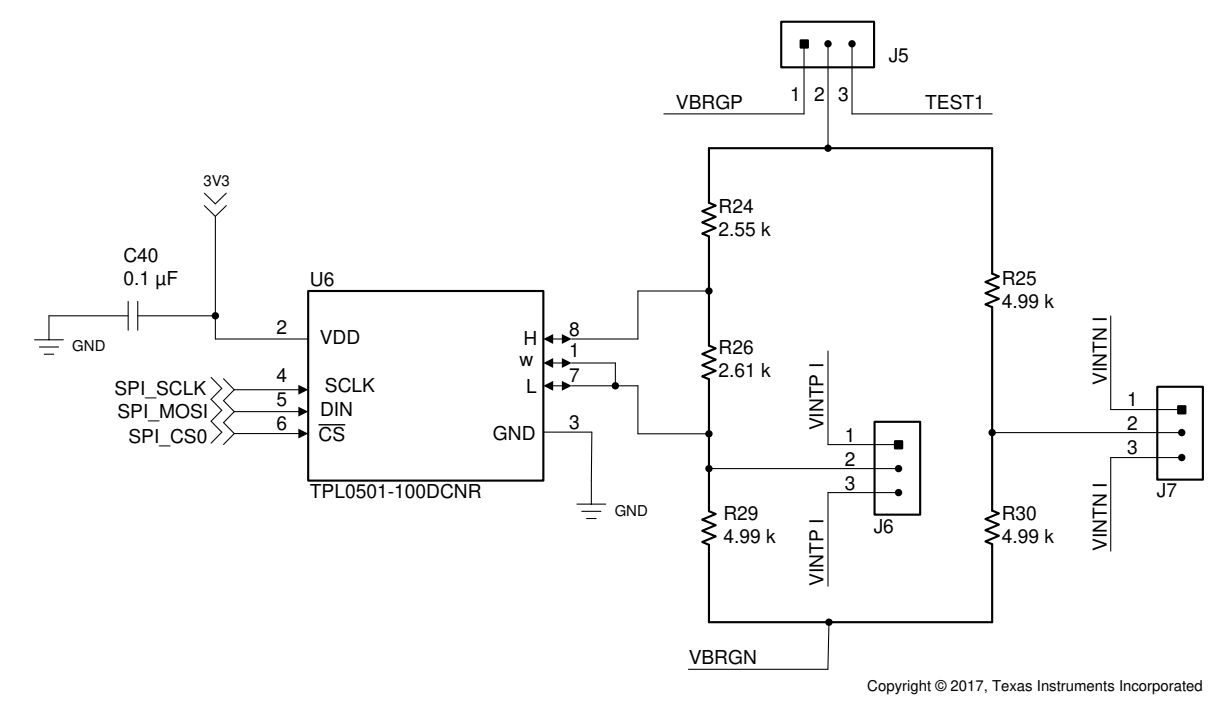

Figure 2-4. Schematic of Resistive Bridge Emulator

The default configuration of the EVM connects the PGAxxx to the resistive bridge emulator with VBRGP and VBRGN supplying voltage, while VINPP and VINPN are connected to measure the differential voltage across the legs of the bridge. To use an external bridge or pressure sensor, remove the jumpers J5, J6, and J7. Next, connect the positive bridge voltage to J3 pin 1 (VBRGP) and the negative terminal of the bridge to J3 pin 2 (VBRGN). The differential voltage outputs of the bridge can be connected to J2, with pin 1 being VINPP and pin 2 being VINPN, as shown in Figure 2-5.

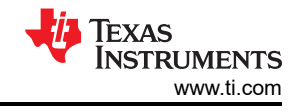

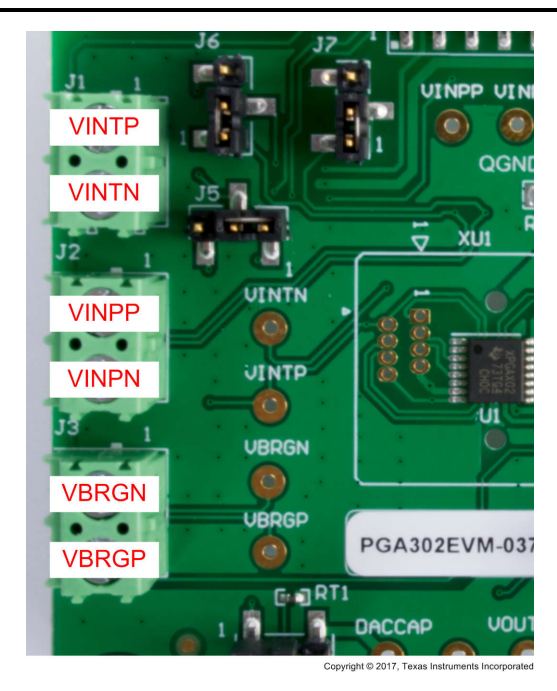

Figure 2-5. External Bridge Connections

# 2.2.4 Temperature Inputs

The external temperature sensor inputs can be connected to either the resistive bridge emulator, or to an external temperature sensor. By default, the EVM is configured with the external temperature sensor inputs, VINTP and VINTN, disconnected from the resistive bridge emulator, but accessible via J1 with pin 1 being VINTP and pin 2 being VINTN. To use the resistive bridge emulator to test the external temperature sensor measurement, place the jumpers as described in Table 2-3.

| Jumper | Setting         | Function                                          |
|--------|-----------------|---------------------------------------------------|
| J5     | Open            | Disconnect VBRGP from resistive bridge emulator   |
| J6     | Pins 2-3 closed | Connect resistive bridge emulator output to VINTP |
| J7     | Pins 2-3 closed | Connect resistive bridge emulator output to VINTN |
|        | •               |                                                   |

### Table 2-3. Jumper Settings to Connect Resistive Bridge to Temperature Inputs

#### Note

This configuration connects an adjustable  $10k\Omega$  resistance between VINTP and VINTN as a test mode and is not intended for use as a functioning external temperature sensor.

# 2.2.5 Voltage Output

The PGAxxx devices can output measured pressure and temperature values in analog voltage form via the 14-bit output DAC. On the PGAxxxEVM-037, this VOUT voltage can be measured externally at the VOUT\_SENT test point or through the GUI, which makes use of the internal ADC of the MSP430 to measure the voltage and display on the *Voltage Monitor* tab of the GUI.

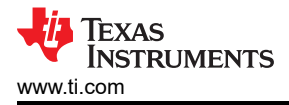

# 3 Software

# 3.1 Installation

Download and install the GUI from www.ti.com. Navigate to the default installation path of the executable file by clicking on the *Windows Start* button. Click on *All Programs* and then navigate to the Texas Instruments folder to find the PGAxxxGUI application shortcut.

# 3.2 GUI Navigation

The GUI is comprised of three main sections: the menu tree, the main control panel, and the tool panel as Figure 3-1 shows. All PGA device settings are adjusted through the main control panel, which can be changed to display different groups of settings via the menu tree. The following sections describe the settings available in each item in the menu tree.

| Texas Instruments PGA302 GUI v1.34                                                                                                    |                                                                                                    |                                                |                                                                                                    |
|----------------------------------------------------------------------------------------------------|----------------------------------------------------------------------------------------------------|------------------------------------------------|----------------------------------------------------------------------------------------------------|
| ile View Help                                                                                                    |                                                                                                    |                                                |                                                                                                    |
|                                                                                                    | Communication Interface                                                                                                    | E: I2C • Microcontroller State : RUNNING •     |                                                                                                    |
| EVM Settings     Device Configuration     Device Settings     General     Analog Front End     Output DAC     Diagnostics     Memory Map     Test Mode | Power Enable     Clock Frequency       Analog Blocks     I 1 MHz       12C Interface     2 MHz       OWI Interface     4 MHz       8 MHz          |                                                | UTILITIES         Data Log         Voltage Monitor         Fault Status           VOUT:         0.0146666308593         [V]           TEST1:         2.302610449218         [V]           TEST2:         1.794178417968         [V] |
| PGA302 Linearity Calibration     PGA302 EEPROM Settings     Data Monitor                                                                               | Communication Buffer (COMBUF)<br>Digital Interface to PGA: 0x0000                                                                                 |                                                | VCC: 4.859039496093 [V]                                                                                                    |
| Navigation<br>Panel                                                                                                    | PGAto Digital Interface : 0x0000 Read                                                                                                    | Main Panel                                     | Tool Panel                                                                                                    |
|                                                                                                    | RAM Memory Built-In Self Test (BIST) Algorithm Select Checker and Inverse Checker Board MARCH13N with Background 0x0 MARCH13N with Background 0xA | BIST Start :<br>BIST Complete :<br>BIST Fail : | Resistive Bridge Configuration<br>2.5V                                                                                                    |
|                                                                                                    | MARCH13N with Background 0x3, 0xF, 0x69                                                                                                    | Run MBIST Test                                 | 4.999540677 • k<br>Vp = 1.2500 V<br>5k<br>Vdiff = 0 V                                                                                                    |
| duare Statur: USP2ANV I/E Found 2.7.0                                                                                                    | 2 BGA Device Provision 0.0                                                                                                    |                                                | TEVAC INCTDUMENT                                                                                                    |

Figure 3-1. GUI Sections

# 3.3 EVM Settings Page

| USB Controller: USB2ANY I/F Found        | VP_OTP_EN: LOW VOULTX: HI-Z V |
|------------------------------------------|-------------------------------|
| USB Firmware: 2.7.0.52                   | OWI_ACT: HI-Z 👻               |
| Connection Status: Connected             | OWI_5P5: HI-Z 🔻               |
| PGADevice Status: Revision: 0.0          |                               |
| OWI Settings                             |                               |
| OWI Baud Rate: 4800 	→ bps               |                               |
| Stop Bits : 1 👻 bit                      |                               |
| Send VDD Activation Pulse                |                               |
| Send Register Activation Command         |                               |
|                                          |                               |
| I2C Settings                             |                               |
| I2C Settings                             |                               |
| I2C Settings<br>I2C Frequency: 800 ▼ kHz |                               |
| I2C Settings<br>I2C Frequency: 800 ← kHz |                               |
| I2C Settings<br>I2C Frequency: 800 → kHz |                               |
| I2C Settings<br>I2C Frequency: 800 → kHz |                               |

# Figure 3-2. EVM Settings Page

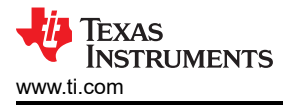

# 3.3.1 EVM Status

The GUI can automatically detect the presence of the PGAxxxEVM. In the event of a successful or failed connection between the PC, MSP430F5510, and PGAxxxEVM-037, the EVM status fields are updated according to Table 3-1.

| Table 3-1 | EVM | Status | Possibilities |
|-----------|-----|--------|---------------|
|-----------|-----|--------|---------------|

| EVM Status        | Success           | Failure       |
|-------------------|-------------------|---------------|
| USB Controller    | USB2ANY I/F Found | Not Detected  |
| USB Firmware      | 2.7.0.52          | N/A           |
| Connection Status | Connected         | N/A           |
| PGA Device Status | Revision 0.0      | Not available |

|                   | Table 3-2. EVM Status Field Descriptions                                                                                                    |
|-------------------|----------------------------------------------------------------------------------------------------|
| EVM Status        | Definition                                                                                                    |
| USB Controller    | The MSP430F5510 is programmed with TI's USB2ANY host interface (I/F) controller firmware. The GUI calls API functions for the USB2ANY to execute. The USB2ANY I/F is the only compatible USB controller for the PGAxxxEVM GUI.                                                                                                    |
| USB Firmware      | The USB2ANY firmware can be updated for improvements or bug fixes. Version 2.7.0.52 is the only firmware version tested and known to be working for the PGAxxxEVM GUI.                                                                                                    |
| Connection Status | Typically, only one USB2ANY is connected to a PC, though the USB2ANY APIs are able to distinguish multiple USB2ANY devices on the same USB bus. For a single USB2ANY I/F, the status shows <i>Connected</i> , but for multiple, the status shows <i>Multiple Found</i> . TI recommends that a single USB2ANY I/F be connected to the PC during the evaluation of the PGAxxxEVM GUI.                                                                                                    |
| PGA Device Status | <ul> <li>When an I2C read command is successfully executed on the PGA device, the status is updated to <i>Ready</i>. If the status reads back <i>Not available</i>, then use the following checklist to troubleshoot:</li> <li>Is the device seated properly in the socket (PGA902/904 only)?</li> <li>Is the PGAxxx-037 EVM powered with a voltage of 7–28 V?</li> <li>Is the power supply unit able to source at least 20mA?</li> <li>If the device was powered after the GUI was first initialized, then click the application reset button to reconnect.</li> </ul> |

# 3.3.2 EVM Pin State

The *EVM Pin State* is automatically updated when the GUI is started and connected to a PGAxxx device. Any of the available pins can be changed by the user to either HIGH, LOW, or HIZ states.

# 3.3.3 OWI Settings

The following OWI settings are available:

- OWI Baud Rate: Sets the baud rate for the OWI communication. The available options are 2400bps or 4800bps
- Stop Bits: Sets the number of stop bits for OWI communication. The available options are 1 or 2 stop bits.
- Send VDD Activation Pulse: Briefly raises the VDD voltage to 7V to initiate OWI communication. This is used to test if the OWI circuitry is functioning properly.
- Send Register Activation Command: For the PGA90x devices without programmed firmware, a register activation command is sent to activate the OWI transceiver circuitry within the device.

# 3.3.4 I2C Settings

The I2C frequency selection allows the user to select 100kHz, 400kHz, and 800kHz for I2C communication.

# 3.4 General Settings Page

Figure 3-3 shows the General Settings Page window.

|                                                                                                    | Clock Frequency                                                                                   |                                                                  |
|----------------------------------------------------------------------------------------------------|---------------------------------------------------------------------------------------------------|------------------------------------------------------------------|
| Analog Blocks                                                                                                    | I MHz                                                                                             |                                                                  |
| I2C Interface                                                                                                    | ② 2 MHz                                                                                           |                                                                  |
| OWI Interface                                                                                                    | MHz                                                                                               |                                                                  |
|                                                                                                    | 🔘 8 MHz                                                                                           |                                                                  |
|                                                                                                    |                                                                                                   |                                                                  |
| Communication Buffer (COM                                                                                               | MBUF)                                                                                             |                                                                  |
| Digital Interface to PGA:                                                                                               | 0x0000                                                                                            |                                                                  |
| BCA to Digital Interface :                                                                                              | 0x0000 Bood                                                                                       |                                                                  |
| PGAto Digital Interface .                                                                                               | Read                                                                                              |                                                                  |
| Algorithm Select                                                                                                    | st (BIST)                                                                                         |                                                                  |
| Algorithm Select                                                                                                    | st (BIST)<br>e Checker Board                                                                      | BIST Start :                                                     |
| AM Memory Built-In Self Te<br>Algorithm Select<br>Checker and Invers<br>MARCH13N with Ba                                | st (BIST)<br>e Checker Board<br>ackground 0x0                                                     | BIST Start : BIST Complete :                                     |
| Algorithm Select<br>Checker and Invers<br>MARCH13N with Ba                                                              | st (BIST)<br>e Checker Board<br>ackground 0x0<br>ackground 0xA                                    | BIST Start :<br>BIST Complete :<br>BIST Fail :                   |
| Algorithm Select<br>Checker and Invers<br>MARCH13N with Ba<br>MARCH13N with Ba                                          | e Checker Board<br>ackground 0x0<br>ackground 0xA<br>ackground 0x3, 0xF, 0x69                     | BIST Start :<br>BIST Complete :<br>BIST Fail :                   |
| Algorithm Select<br>Checker and Invers<br>MARCH13N with Ba<br>MARCH13N with Ba<br>MARCH13N with Ba<br>Address Decode Te | st (BIST)<br>e Checker Board<br>ackground 0x0<br>ackground 0xA<br>ackground 0x3, 0xF, 0x69<br>est | BIST Start :<br>BIST Complete :<br>BIST Fail :<br>Run MBIST Test |

Copyright © 2017, Texas Instruments Incorporated

**EXAS** 

STRUMENTS

www.ti.com

Figure 3-3. General Settings Page

# 3.4.1 Power Enable

Power can be disabled to specific blocks within the PGAxxx device to decrease total power consumption. The analog blocks, I2C communication, OWI communication, and SENT OUTPUT (PGA904 only) can all be individually enabled or disabled to save power.

# 3.4.2 Clock Frequency

This section allows the user to control the clock frequency of the internal microcontroller.

# 3.4.3 RAM Memory Built-In Self Test

A RAM Memory Built-In self test is available to make sure the RAM of the PGAxxx device is functioning properly. The user can select one or more algorithms to test the memory. Once the test is begun by clicking the *START* 

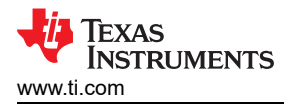

button, the GUI initiates each selected test in turn, and reports once all tests are complete and if the any of the tests were failed.

# 3.5 Analog Front End Page

The analog front end panel allows the user to configure the AFE portion of the PGAxxx device in an easy-to-use block diagram format (shown in Figure 3-4) as an initial test and debug measure. These same settings are available in the *PGA302 EEPROM Settings* page (PGA302 EVM GUI only), however the settings made in the *Analog Front End* page does not carry over to the EEPROM settings page, and must be repopulated to program the EEPROM for future use.

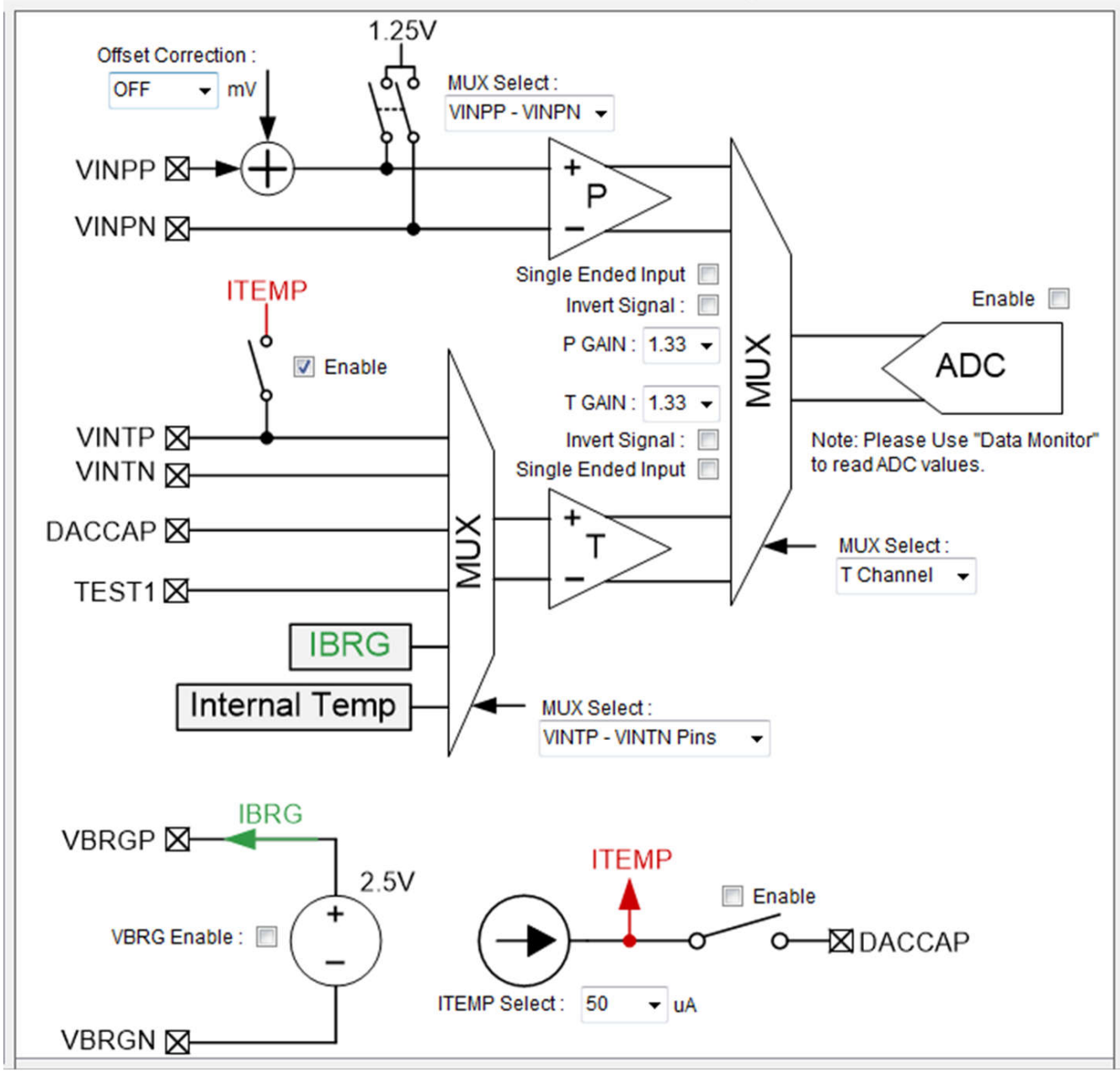

Copyright © 2017, Texas Instruments Incorporated

Figure 3-4. Analog Front End Page

# 3.5.1 Offset Correction

The offset correction setting allows the user to adjust the voltage offset of the pressure inputs to account for minor offset errors and to make full use of the input range of the integrated ADC of the PGAxxx. Offset correction values from –54.75 mV to +54.75 mV are available, or the offset correction can be turned off entirely.

# 3.5.2 Input Signal MUX Select and Additional Settings

The MUX select setting allows the user to choose the input type of the signal connected to the VINPP and VINPN pins of the device. For a differential signal, select VINPP – VINPN, and for single-ended signals the user can choose either VINPP – 1.25V, or 1.25V – VINPN depending on which of the input pins the signal is connected to. The *Single Ended Input* box must also be selected if using a single-ended input signal. Additionally, the input signal can be inverted if desired by checking the *Invert Signal* box. The *Single Ended Input* and *Invert Signal* check boxes are available for both the P Gain and T Gain input blocks, and can be configured separately.

# 3.5.3 P Channel and T Channel

Both the P Channel and T Channel blocks have adjustable gains with a range of 1.33V/V up to 200V/V to properly amplify any input signal to take advantage of the full input range of the ADC.

# 3.5.4 P/T Channel Select

The *P/T Channel MUX Select* allows the user to determine which input signals are directed to the ADC of the PGAxxx device. In fixed-channel mode, either the P Channel or T Channel inputs can be directed to the ADC for sampling. The *Auto Scan* mode allows the ADC to sample from both the P Channel and the T Channel at user-defined intervals.

### 3.5.5 T Channel MUX Select

The T Channel MUX Select allows the user to determine which signals are passed through the T Channel to the ADC for sampling. The VINTP and VINTN pin option can be selected for use with an external temperature sensor, or other sensor. To use the internal temperature sensor of the PGAxxx device, select the *Internal Temp Sense* option. The *Bridge Current* option allows the user to read the current through the internal VBRG voltage supply of the PGAxxx device. Additionally, the TEST1 pin can be MUXed through to monitor a variety of internal signals for debugging purposes. The output of the TEST1 pin can be set on the *Test Mode* page (see Section 3.10). Finally, the DACCAP pin can be used as an additional input if desired, and can be sent through the MUX to the ADC for sampling.

# 3.5.6 Block Enable Check Boxes

There are several block enable check boxes on the analog front end page. The ITEMP enable box turns on and connect the internal temperature sensor current source for use with external temperature sensors that need current excitation. The VBRG enable box activates the internal bridge voltage supply to provide voltage excitation for resistive bridge pressure sensors. The ADC is enabled with a check box, and finally the DACCAP can be connected with an enable check box to provide a low-pass filter to the DAC output buffer.

# 3.5.7 ITEMP Select

ITEMP select gives the user the option to select the current output of the ITEMP internal current source. The current source can supply 50 to 1000µA, or can be disabled with this control.

# 3.6 Output DAC Page

Figure 3-5 illustrates the output DAC page.

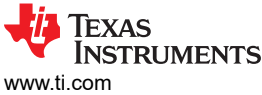

Software

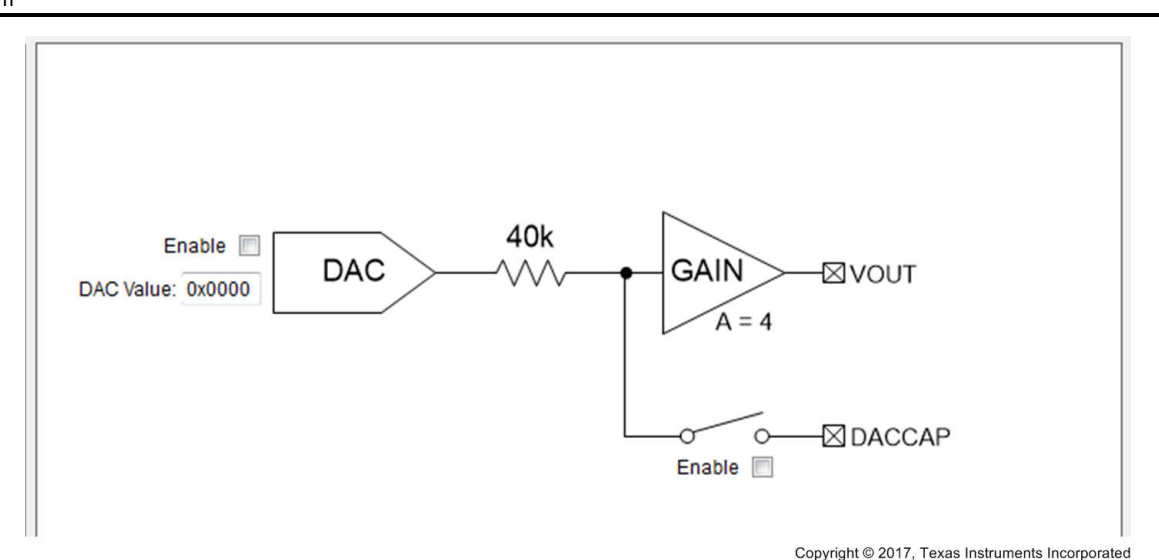

Figure 3-5. Output DAC Page

The *Output DAC* page allows the user to quickly test the functionality of the output DAC by inputting specific DAC Values and monitoring the result at the VOUT pin. The output DAC and DACCAP connections can also be enabled or disabled from this page. To easily read the voltage on VOUT, the user can use the *Voltage Monitor* tab on the tool panel to the right.

# 3.7 Diagnostics Page

Figure 3-6 shows the diagnostics page.

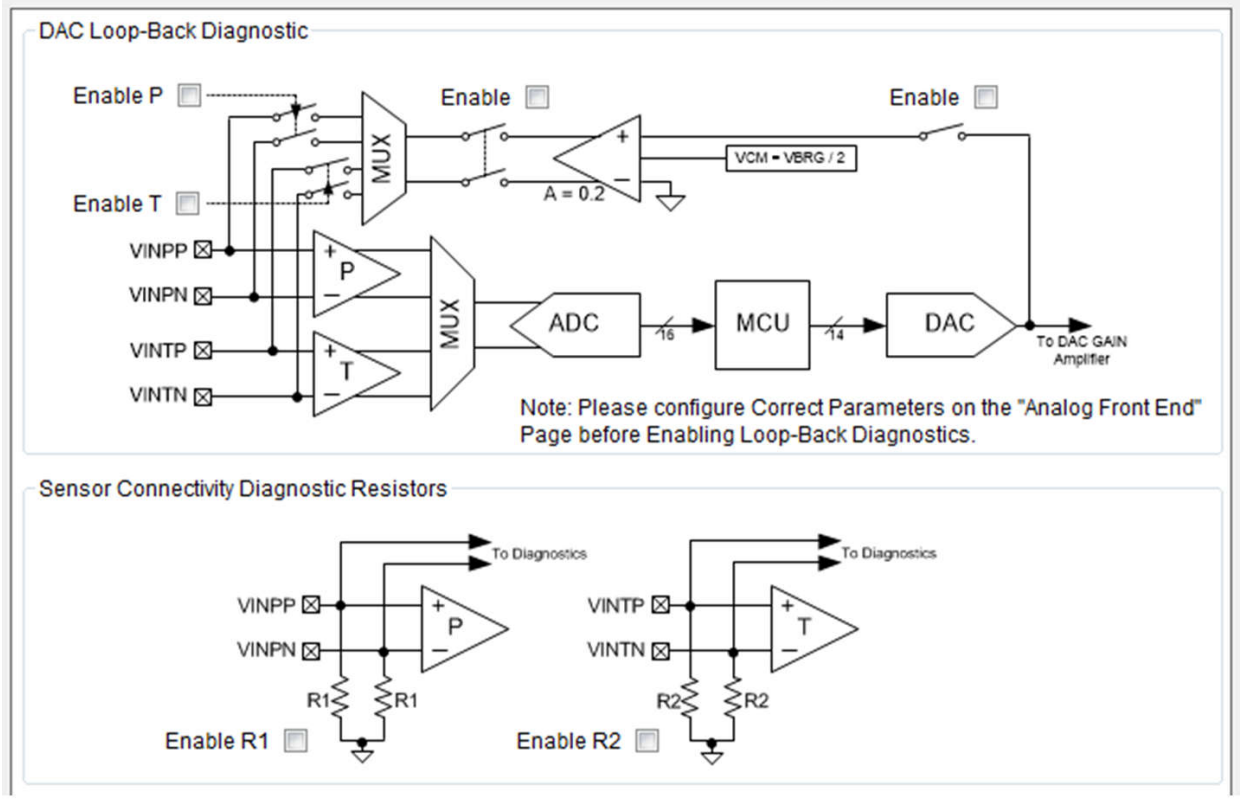

Copyright © 2017, Texas Instruments Incorporated

Figure 3-6. Diagnostics Page

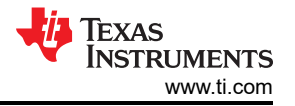

### 3.7.1 DAC Loopback Diagnostics

The DAC Loopback Diagnostics section allows the user to verify proper signal chain operation by reading the DAC output through the ADC. With the feedback loop enabled, the user can set a DAC value, and then read the resulting ADC value on the Data Monitor page (see Section 3.14) to check for agreement.

### 3.7.2 Sensor Connectivity Diagnostic Resistors Section

The Sensor Connectivity Diagnostic Resistors section allows the user to enable the sensor diagnostic resistors to monitor short and open conditions on the sensor input pins. The output of these diagnostics is available in the *Fault Status* tab of the tool panel to the right under the AFE Diagnostics Section. Short and open conditions can be determined using the VINTP, VINTN, VINPP, and VINPN undervoltage and overvoltage fault status bits in combination with the internal pulldown resistors.

# 3.8 SENT Interface Page (PGA 904 Only)

The *SENT Interface* page (see Figure 3-7) allows the user to control SENT settings, and to test communication on both the fast and slow communication channels.

| EVM Settings     Device Configuration     General     Analog Front End     Diagnostics     SENT Interface     Memory Map     Test Mode     Memory Program     Data Monitor | SENT Enable 🗐<br>Data Length (Nibbles): 3 🔹<br>Tick Period (us): 3 蒙<br>Pause Pulse                                                                                             | Serial Message (Slow Channel)                                                                                                    |
|----------------------------------------------------------------------------------------------------|----------------------------------------------------------------------------------------------------|----------------------------------------------------------------------------------------------------|
|                                                                                                    | <ul> <li>OFF</li> <li>ON (Determined by SENT Frame Length)</li> <li>ON (Determined by ADC IRQ Rate)</li> <li>ON (Constant Pause Pulse Value)</li> </ul> Frame Length (Ticks): 0 | <ul> <li>Slow Channel Enable</li> <li>Slow Channel Format</li> <li>Short</li> <li>Enhanced</li> </ul> Enhanced Config. Bit Value: 0 - |
|                                                                                                    | Test Fast Channel                                                                                                    | Test Slow Channel<br>Status and Comm. Data: 00 	→                                                                                     |
|                                                                                                    | Data: 0x000000<br>Send Fast Data                                                                                                    | Message ID: 0x00<br>Data: 0x0000<br>Send Slow Data                                                                                    |

Copyright © 2017, Texas Instruments Incorporated

Figure 3-7. SENT Interface Page

Data length controls the number of fast data *Nibbles* (4 bits) that is sent within each transmission, and the *Tick* period determines the overall speed of the data output.

The pause pulse at the end of each data transmission can be either disabled or turned on with three options for how the length of the pause pulse is determined.

The serial message, or slow channel communication can be enabled and configured. The slow channel data is contained in small portions as part of the STATUS frame at the beginning of each transmission, when enabled.

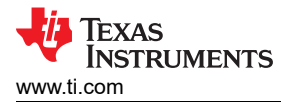

Short mode sends only 8 bits, while enhanced mode allows the user to send 12 or 16 bits depending on the *Enhanced Config Bit* value (0b0 = 12 bits and 0b1 = 16 bits).

Both the fast- and slow-channel communication can be tested from the SENT interface page. Note that when a test signal is begun, the test continuously output the test data until the SENT interface is disabled.

# 3.9 Memory Map Page

The *Memory Map*, shown in Figure 3-8, allows low-level access to all available registers in the PGAxxx device. Any changes made to the map on the left are not finalized until the user clicks either the *Write Selected* or *Write All* buttons to the right of the grid.

The user can save a grid or load a previously saved grid. Note that only the active tab is saved to a file when saving a grid. The file created when saving the EEPROM tab grid is interchangeable with the file created when saving the EEPROM settings on the *Memory Program* page (see Section 3.11).

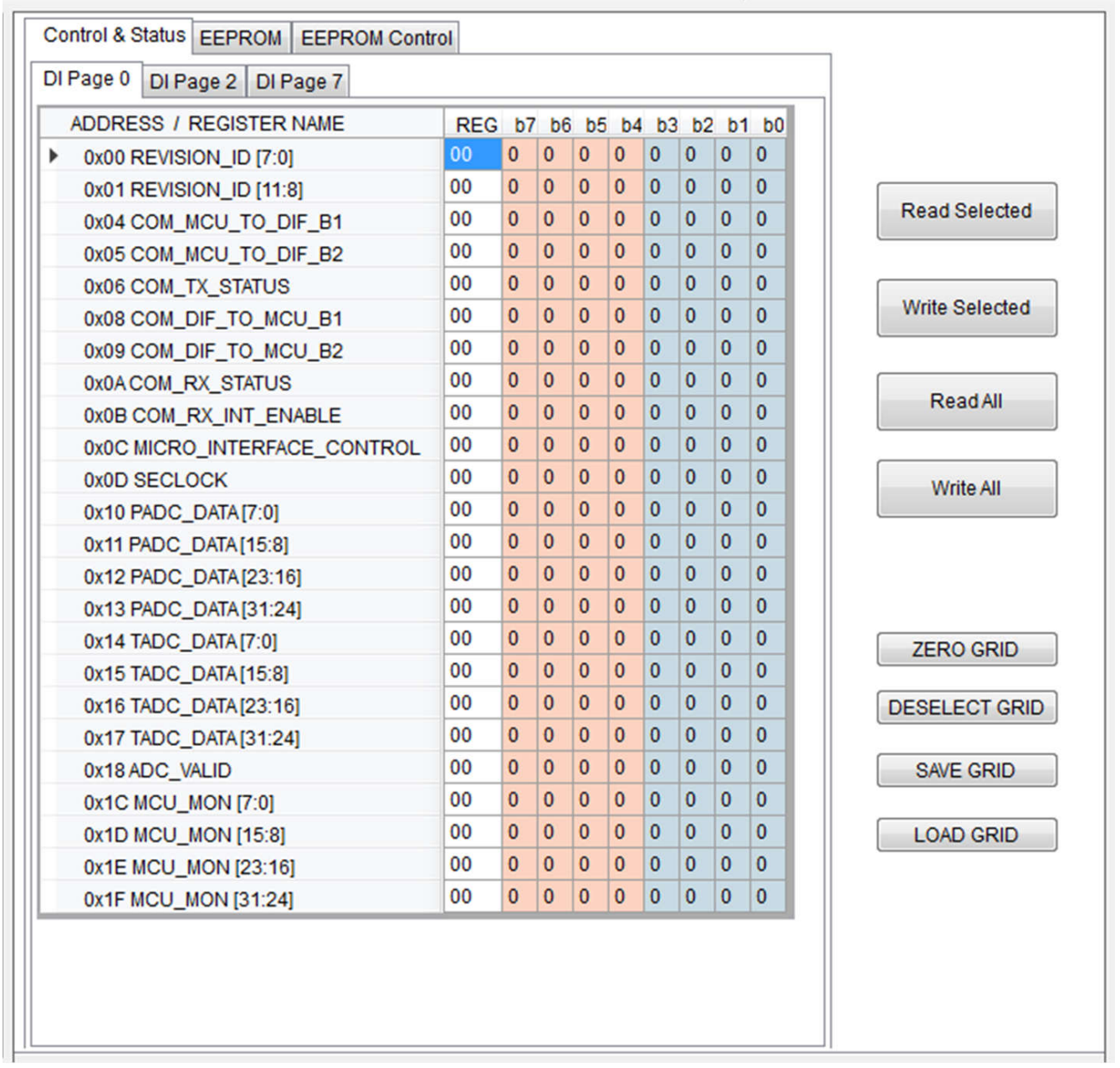

Copyright © 2017, Texas Instruments Incorporated

#### Figure 3-8. Memory Map Page

# 3.10 Test Mode Page

| Analog Test Modes                |                                                                           |
|----------------------------------|---------------------------------------------------------------------------|
| Analog Output Test MUX Select :  | TEST1                                                                     |
| Analog Input Test MUX Select :   | VINTP VINTN                                                               |
| Note: The Analog Output Test MUX | IX pin is TEST1, while the Analog Input Test MUX pins are VINTP and VINTN |
| Digital Test Modes               |                                                                           |
| TEST1 Digital Output Test MUX    | Digital Test Mode Enable X Select :                                       |
|                                  |                                                                           |

Copyright © 2017, Texas Instruments Incorporated

# Figure 3-9. Test Mode Page

The *Test Mode* page (see Figure 3-9) provides access to the analog and digital test MUX settings of the PGAxxx device. The analog and digital test MUX outputs are output through the TEST1 pin, while the analog test MUX inputs are connected to the VINTP and VINTN pins. A variety of internal signals are accessible through these options for debugging purposes, but a full description of this functionality is outside the scope of this document.

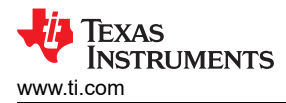

Software

# 3.11 Memory Program Page

| EEF KOW Save                                   | Load EEPROM File           | Program calculated CR | с                  |
|------------------------------------------------|----------------------------|-----------------------|--------------------|
| Program                                        | Verify                     |                       | 0%                 |
|                                                |                            |                       | 2                  |
|                                                |                            |                       |                    |
|                                                |                            |                       |                    |
| Dulana                                         |                            |                       |                    |
| P Memory                                       |                            |                       |                    |
| Check OTP Status                               | Load OTP File              |                       |                    |
| Program                                        | Verify                     |                       | 0%                 |
|                                                |                            |                       | د                  |
|                                                |                            |                       |                    |
|                                                |                            |                       |                    |
|                                                |                            |                       |                    |
|                                                | у                          | Domon Enchlad         | Remap to OTP       |
| velopment RAM Memor                            |                            |                       |                    |
| velopment RAM Memor                            | Load DEVRAM File           | Remap Enabled         | Remap to ROM       |
| DEVRAM Remap<br>Program                        | Load DEVRAM File<br>Verify |                       | Remap to ROM<br>0% |
| Velopment RAM Memor<br>DEVRAM Remap<br>Program | Verify                     |                       | Remap to ROM<br>0% |
| Velopment RAM Memor<br>DEVRAM Remap<br>Program | Verify                     |                       | © Remap to ROM     |

Copyright © 2017, Texas Instruments Incorporated

### Figure 3-10. Memory Program Page

For the EEPROM Memory, the user can load or save a memory map file as well as program the calculated CRC. This is a good practice to verify the EEPROM after each programming procedure. Note that the file loaded and saved on this page is interchangeable with the file that can be loaded or saved on the *Memory Map* page when viewing the EEPROM tab.

#### Note

The OTP Memory and Development RAM Memory sections are only available in the PGA902 and PGA904 EVM GUIs.

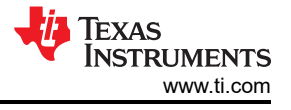

The Check OTP Status button allows the user to see if the OTP memory has already been burned on the PGAxxx device. An OTP file can be loaded and then programmed and verified in the OTP Memory Section.

When using the DEVRAM, the DEVRAM memory space must be remapped to the OTP memory so that the microcontroller operates from the correct memory. Select the *Remap to OTP* radio button, and click the *DEVRAM Remap* button before continuing. Once completed, a DEVRAM file can be loaded, programmed, and verified.

| Calibration Model : 4 Pressure, 4 Temp                                                                                                    | erature 👻                                                                                |                                                               | V                          | DD Supply Vol                                        | tage : [V]                                                                   |
|----------------------------------------------------------------------------------------------------|------------------------------------------------------------------------------------------|---------------------------------------------------------------|----------------------------|------------------------------------------------------|------------------------------------------------------------------------------|
| Target System Output       System Output         Pressure 1: Vout = 0.5 [V]       D/         Pressure 2: Vout = 1.8333 [V]       2         Pressure 3: Vout = 3.1666 [V]       3         Pressure 4: Vout = 4.5 [V]       4         Desired VDD = [V]       [V] | tem Output Calibr<br>AC Code<br>0x 0666<br>0x 1777<br>0x 2888<br>0x 3999<br>System Input | Vout 1 :<br>Vout 2 :<br>Vout 3 :<br>Vout 4 :<br>Calibration ( | and DAC Gai                | n)<br>emp 2<br>Ten                                   | Temp 4                                                                       |
| Note:<br>Press 1 < Press 2 < Press 3 < Press<br>Temp1 < Temp2 < Temp3 < Temp4<br>DAC 1 < DAC 2 < DAC 3 < DAC4                                                                                                    | Pressure 1<br>Pressure 2<br>Pressure 3<br>Pressure 4                                     | Temp 1<br>0x<br>0x<br>0x<br>0x<br>0x<br>0x                    | Ox<br>Ox<br>Ox<br>Ox<br>Ox | 0 2 Temp<br>0x 0x 0x 0x 0x 0x 0x 0x 0x 0x 0x 0x 0x 0 | 3     Temp 4       0x     0x       0x     0x       0x     0x       0x     0x |
| Advanced Options<br>Average Samples : 8 🚔<br>Full Data Manual Entry 🔲                                                                                                    |                                                                                          | 0x                                                            |                            | Ox                                                   |                                                                              |
|                                                                                                    | Message                                                                                  | e Cent                                                        | er                         |                                                      | ۵<br>                                                                        |

# 3.12 PGA302 Linearity Calibration Page (PGA302 Only)

Copyright © 2017, Texas Instruments Incorporated

# Figure 3-11. PGA302 Linearity Calibration Page

One of the key features of the PGA302 pressure sensor signal conditioner is the preprogrammed firmware which includes linearization and temperature compensation algorithms to provide reliable results from a variety of pressure sensors in real world systems. To maximize the effectiveness of these algorithms, calibration of the PGA302 device for each sensor is critical. The PGA302 Linearity Calibration panel provides a simple interface

to calibrate the input and output stages of the PGA302 device with minimal external equipment. The following example procedure details the user through the calibration process by using the onboard resistive bridge to simulate a pressure sensor.

# 3.12.1 PGA302 Linearity Calibration Procedure

- 1. Follow the *PGAxxxEVM-037 Quick Start Procedure* (Section 2.2.1) to power up the EVM and establish communication with the PGAxxx device. Make sure that the jumpers are set to the default position as shown in Table 2-1.
- 2. Place the microcontroller in *Reset* by clicking the *Microcontroller State* field.
- 3. Select the Calibration Model you wish to use. For this example, select "3 Pressure, 1 Temperature"
- 4. Click *START* at the bottom of the page, and follow the prompts from the message center below the *START* button.
- 5. Update the desired output voltage for Pressure 1 and click *NEXT* when finished. Repeat this process for Pressure 2 through Pressure 4. In this case (3 Pressure, 1 Temperature), Pressure 3 is not accessible for updating.
- 6. Update the desired DAC Code for Pressure 1 and click *NEXT* when finished. Repeat this process for Pressures 2 and 4.
- 7. Click NEXT again. Check the value in the Vout 1 row under the column Temp 2. This value is automatically populated with the Vout voltage output associated with the DAC code entered in the previous step. The voltage is measured by the ADC in the MSP430 microcontroller on the PGAxxxEVM-037. If you wish to verify the voltage with an external voltage meter, measure the voltage on the VOUT\_SENT test point on the EVM. The voltage value can be left as is, or an updated value can be manually entered by the user. Once the value is set, click NEXT. Repeat this process for Vout 2, and Vout 4.
- 8. Before continuing, set the number of *Average Samples* to use in the *Advanced Settings* section of the page. This value can range from 1 to 128 and averages the number of samples selected to generate the ADC value populated in the calibration algorithm. Increasing the number of samples averaged increases the amount of time the ADC value to populate. For this example, the default value of 8 is selected.
- 9. Set the resistive bridge leg resistance to the desired value using the *Resistive Bridge Configuration* panel. For this example, use *5.0850k* as the Pressure 1 value. Click *NEXT* when finished. The cell is populated automatically with the value read by the ADC. If the value does not populate properly, or if the value does not seem correct, then the *Data Monitor* page (see Section 3.14) can be used to help debug by reading the ADC values in real time. The value in the cell can be manually entered at any time by clicking the *Full Manual Data Entry* checkbox.
- 10. Set the resistive bridge leg resistance to the second pressure value. For this example, use *5.0806k*. Once complete, click *NEXT* to populate the ADC value in the cell. Repeat this process for the third and final pressure point, using a resistive bridge leg resistance of *5.0713k*.
- 11. After completing the pressure readings, click *NEXT* to populate the temperature cell. The cell is automatically populated with the ADC value read from the internal temperature sensor of the PGA302. Click *NEXT* again.
- 12. The VDD Supply Voltage field is now automatically populated with the value measured by the ADC of the MSP430. If desired, then the *VDD Supply Voltage* can be measured externally from the test point labeled *VDD* on the EVM, and entered manually into the calibration page. Click *NEXT* again.
- 13. Now, the desired VDD Supply Voltage field is populated. Click NEXT again.
- 14. Click *CALCULATE*. This uses the data generated through the calibration procedure to calculate the coefficient values for linearity and temperature compensation and display them in the message center at the bottom of the page. Click *PROGRAM* to program the values to the EEPROM.
- 15. Navigate to the *PGA302 EEPROM Settings* page to verify the coefficients have been populated in the *Linearity Calibration Parameters* section of the page. While on this page, click the *UPDATE* button to correct the EEPROM CRC value. The PGA302 device is now fully calibrated.
- 16. To test the results of the calibration click the *Microcontroller State* field to begin running the microcontroller, and navigate to the *Voltage Monitor* tab in the tool panel.
- 17. Select the second pressure point in the *Resistive Bridge Configuration* panel, by setting the resistance of the leg to *5.0806k*. The VOUT voltage in the tool panel needs to match the voltage selected for the Pressure 2 output during the calibration procedure.

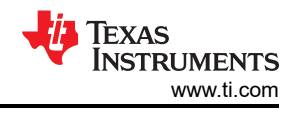

# 3.13 PGA302 EEPROM Settings Page (PGA302 Only)

Figure 3-12 illustrates the PGA302 EEPROM settings page.

| H0 . 0x 000                                                                                              | 0 00.04                                                                                              | 0000                                                                                                    | NO · Ov                                | 0000                                      | MO · Ov                                          | 0000                                                  | DAD                                                        |                                                                                | 0                           | Algor | ithm I |
|----------------------------------------------------------------------------------------------------|----------------------------------------------------------------------------------------------------|----------------------------------------------------------------------------------------------------|----------------------------------------|-------------------------------------------|--------------------------------------------------|-------------------------------------------------------|------------------------------------------------------------|--------------------------------------------------------------------------------|-----------------------------|-------|--------|
| HU . UX UUU                                                                                              | G0.0X                                                                                                | 0000                                                                                                    | 110.00                                 | 0000                                      | WO . UX                                          | 0000                                                  | FAL                                                        | DC GAIN . UX U                                                                 | 0                           | Norn  | nal    |
| H1:0x 000                                                                                                | 0 G1:0x                                                                                              | 0000                                                                                                    | N1:0x                                  | 0000                                      | M1:0x                                            | 0000                                                  | TAE                                                        | DC GAIN : 0x 0                                                                 | 0                           |       |        |
| H2:0x 000                                                                                                | 0 G2:0x                                                                                              | 0000                                                                                                    | N2:0x                                  | 0000                                      | M2 : 0x                                          | 0000                                                  | PA                                                         | DC OFF : 0x 0                                                                  | 000                         |       |        |
| H3:0x 000                                                                                                | 0 G3:0x                                                                                              | 0000                                                                                                    | N3 : 0x                                | 0000                                      | M3 : 0x                                          | 0000                                                  | TA                                                         | DC OFF : 0x 0                                                                  | 000                         |       |        |
| nalog Front E                                                                                            | nd Settings                                                                                          |                                                                                                    |                                        |                                           |                                                  |                                                       |                                                            |                                                                                |                             |       |        |
| P Chan                                                                                                   | nel Input                                                                                            |                                                                                                    | TCha                                   | annel Inp                                 | out                                              |                                                       |                                                            | T Channel C                                                                    | urrent [                    | Drive |        |
| Sin                                                                                                    | gle Ended In                                                                                         | put: 📃                                                                                                    |                                        | Sin                                       | igle Ende                                        | d Input :                                             |                                                            | ITEMP Selec                                                                    | t: 50                       | ▼ U   | A      |
|                                                                                                    | Invert Sig                                                                                           | nal : 📃                                                                                                    |                                        |                                           | Invert                                           | Signal :                                              |                                                            | Destination                                                                    | n : VIN                     | TP .  | -      |
| P GAIN                                                                                                   | : 1.33 👻                                                                                             |                                                                                                    | T GAI                                  | N : 1.33                                  | •                                                |                                                       |                                                            |                                                                                |                             |       |        |
| PMUX                                                                                                    | : VINPP - VI                                                                                         | NPN 👻                                                                                                    | TMU                                    | X: VINT                                   | P - VINTN                                        | l Pins                                                | •                                                          |                                                                                |                             |       |        |
|                                                                                                    |                                                                                                    |                                                                                                    |                                        |                                           |                                                  |                                                       |                                                            |                                                                                |                             |       |        |
| Offset Co                                                                                                | orr : OFF                                                                                            | ▼ mV                                                                                                    |                                        |                                           |                                                  |                                                       |                                                            |                                                                                |                             |       |        |
| Offset Co                                                                                                | orr : OFF<br>ettings<br>DAC Level Do<br>Normal Out                                                   | ▼ mV uring Dia put Rang tput Rang                                                                                                    | agnostic Fi<br>ge High Li<br>ge Low Li | ault : 0x<br>mit : 0x (<br>mit : 0x (     | 00 00                                            | Outp                                                  | (<br>ut High<br>ut Low                                     | DACCAP Pin Er<br>Clamp Limit :<br>Clamp Limit :                                | nable :<br>0x 000<br>0x 000 | 0     |        |
| Offset Co<br>AC Output Se<br>Diagnostics E                                                               | orr : OFF<br>ettings<br>DAC Level Do<br>Normal Out<br>Normal Out                                     | ✓ mV uring Dia put Rang tput Rang                                                                                                    | ignostic Fi<br>ge High Li<br>ge Low Li | ault : 0x<br>mit : 0x (<br>mit : 0x (     | 00 00                                            | Outpo                                                 | (<br>ut High<br>ut Low<br>EEF                              | DACCAP Pin Er<br>Clamp Limit :<br>Clamp Limit :<br>PROM Lock :                 | nable :<br>0x 000<br>0x 000 | 0     |        |
| Offset Co<br>DAC Output Se<br>Diagnostics El                                                             | orr : OFF<br>ettings<br>DAC Level Du<br>Normal Out<br>Normal Out<br>nable<br>PGAIN                   | ✓ mV uring Dia put Rang tput Rang LOV : ■                                                                                                    | ngnostic F<br>ge High Li<br>ge Low Li  | ault : 0x<br>mit : 0x (<br>mit : 0x (     | 00 00<br>0000<br>0000                            | Outpi<br>Outp<br>Outp                                 | ut High<br>ut Low<br>EEF                                   | DACCAP Pin Er<br>Clamp Limit :<br>Clamp Limit :<br>PROM Lock :<br>bal Enable : | nable :<br>0x 000<br>0x 000 | 0     |        |
| Offset Co<br>DAC Output Se<br>Diagnostics El<br>NP_OV :                                                  | orr : OFF<br>ettings<br>DAC Level Du<br>Normal Out<br>Normal Out<br>nable<br>PGAIN<br>PGAIN          | wrv mV     wring Dia     put Rang     tput Ran                                                                                                    | agnostic F<br>ge High Li<br>ge Low Li  | ault : 0x<br>mit : 0x<br>mit : 0x<br>Proc | 00 00<br>0000<br>0000<br>C                       | Outpr<br>Outp<br>Diagnosti                            | ut High<br>ut Low<br>EEF<br>ics Glo<br>nber : 0            | DACCAP Pin Er<br>Clamp Limit :<br>Clamp Limit :<br>PROM Lock :                 | nable :<br>0x 000<br>0x 000 | 0     |        |
| Offset Co<br>DAC Output Se<br>Diagnostics En<br>INP_OV :                                                 | orr : OFF<br>ettings<br>DAC Level Du<br>Normal Out<br>Normal Out<br>nable<br>PGAIN<br>PGAIN<br>TGAIN | wrV     wring Dia     put Rang     tput Ran     [_OV : []     _OV : []     _OV : []                                                                      | ignostic Fi<br>ge High Li<br>ge Low Li | ault : 0x<br>mit : 0x<br>mit : 0x<br>Proc | 00 00<br>0000<br>0000<br>C<br>duction Se<br>Outp | Outpo<br>Outp<br>Diagnosti<br>erial Num<br>put IIR Fi | ut High<br>ut Low<br>EEF<br>ics Glo<br>nber : O            | DACCAP Pin Er<br>Clamp Limit :<br>Clamp Limit :<br>PROM Lock :                 | nable :<br>0x 000<br>0x 000 | 0     |        |
| Offset Co<br>DAC Output Se<br>Diagnostics En<br>INP_OV :<br>INP_UV :<br>INT_OV :<br>INT_OV :<br>INT_UV : | orr : OFF<br>ettings<br>DAC Level Du<br>Normal Out<br>Normal Out<br>nable<br>PGAIN<br>TGAIN<br>TGAIN | <ul> <li>▼ mV</li> <li>uring Dia</li> <li>put Rang</li> <li>tput Rang</li> <li>LOV : []</li> <li>LOV : []</li> <li>LOV : []</li> <li>LOV : []</li> </ul> | agnostic Fi<br>ge High Li<br>ge Low Li | ault : 0x<br>mit : 0x<br>mit : 0x<br>Proc | 00 00<br>0000<br>0000<br>C<br>duction Se<br>Outr | Outpo<br>Outp<br>Diagnosti<br>erial Num<br>put IIR Fi | ut High<br>ut Low<br>EEF<br>ics Glo<br>hber : O<br>Iter Cu | DACCAP Pin Er<br>Clamp Limit :<br>Clamp Limit :<br>PROM Lock :                 | nable :<br>0x 000<br>0x 000 | 0     |        |

Copyright © 2017, Texas Instruments Incorporated

# Figure 3-12. PGA302 EEPROM Settings Page

When making changes to any parameters on the PGA302 EEPROM settings page, the new settings are automatically burned to the EEPROM. No separate programming action is required. However, updating the CRC once any of the EEPROM settings have been changed is necessary, including at the end of a calibration procedure.

# 3.13.1 Linearity Calibration Parameters

The linearity calibration parameters are automatically set once the *Linearity Calibration Procedure* (see Section 3.12.1) has been completed. No user input is necessary; however, individual coefficients can be changed manually if desired.

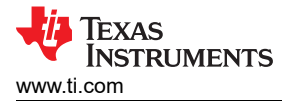

# 3.13.2 Analog Front End Settings

The Analog Front End Settings are the same as those included in the Analog Front End block diagram panel. To program the settings in the EEPROM, they must be entered in the PGA302 EEPROM Settings panel. For a full description of the Analog Front End Settings, see Section 3.5.

### 3.13.3 DAC Output Settings

The DAC Output Settings allow the user to configure the DAC output ranges as well as the DAC output level during a fault.

### 3.13.4 Diagnostics Enable

Allows the user to enable analog front end diagnostic bits to be viewed in the *Fault Status* tab. See Table 3-3 for a description of diagnostic bits.

### 3.13.5 Other Settings

Other settings on this page include locking the EEPROM so that the values cannot be changed, enabling all diagnostics with a single check box, viewing the production serial number of the PGA302 device (read only), or setting the *IIR Filter Cutoff* frequency.

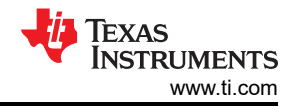

# 3.14 Data Monitor Page

| X-Axis: Sam<br>Y-Axis: LSB                                                      | ples<br>Code                            |                           |                                | Record Len         | gth : 512 🚔 [Sample                              |
|---------------------------------------------------------------------------------|-----------------------------------------|---------------------------|--------------------------------|--------------------|--------------------------------------------------|
| X - Axis : Sam<br>Y - Axis : LSB                                                | ples<br>Code                            |                           |                                | Record Len         | gth : 512 👻 [Sample                              |
| X - Axis : Sam<br>Y - Axis : LSB<br>Data Source<br>V PADC                       | ples<br>Code<br>PADC Valu               | ue: O                     | LSB: 0x0000                    | Record Len         | gth : 512 🚔 [Sample                              |
| X - Axis : Sam<br>Y - Axis : LSB<br>Data Source<br>P ADC<br>T ADC               | pples<br>Code<br>PADC Valu<br>TADC Valu | Je: 0<br>Je: 0            | LSB: 0x0000<br>LSB: 0x0000     | Record Len<br>0000 | gth : 512 🚔 (Sample<br>Loop 🔽                    |
| X - Axis : Sam<br>Y - Axis : LSB<br>Data Source<br>P ADC<br>T ADC               | ples<br>Code<br>PADC Valu<br>TADC Valu  | ie: 0<br>ie: 0            | LSB: 0 x 0000<br>LSB: 0 x 0000 | Record Len<br>0000 | gth : 512 💌 [Sample<br>Loop 📝<br>RUN             |
| X - Axis : Sam<br>Y - Axis : LSB<br>Data Source<br>P ADC<br>T ADC<br>TRACE FIFO | ples<br>Code<br>PADC Valu<br>TADC Valu  | ie: 0<br>ie: 0<br>Status: | LSB: 0 x 0000<br>LSB: 0 x 0000 | Record Len         | gth : 512 💌 [Sample<br>Loop 📝<br>RUN             |
| X - Axis : Sam<br>Y - Axis : LSB<br>Data Source<br>P ADC<br>T ADC<br>TRACE FIFO | PADC Valu<br>TADC Valu<br>Data Source   | ie: 0<br>ie: 0<br>Status: | LSB: 0 x 0000<br>LSB: 0 x 0000 | Record Len         | gth : 512 💌 [Sample<br>Loop<br>RUN<br>Clear Plot |

# Figure 3-13. Data Monitor Page

The *Data Monitor* page (see Figure 3-13) allows users to see the ADC sample values being read in real time. Data can be read from the P Channel, the T Channel, or both on the same graph. The number of samples recorded can be adjusted from 128 to 4096. By default, the graph continually loops until stopped by the user, but by unchecking the *Loop* checkbox the samples stop when the record length is reached.

Data can be exported to a .txt file format by clicking the *Export Data* button. The file contains all of the data currently displayed in the plot in a comma separated value format with the sample number, the P channel value, and the T channel value for each sample for easy data manipulation.

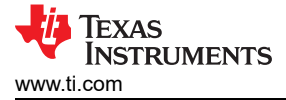

# 3.15 Tool Panel

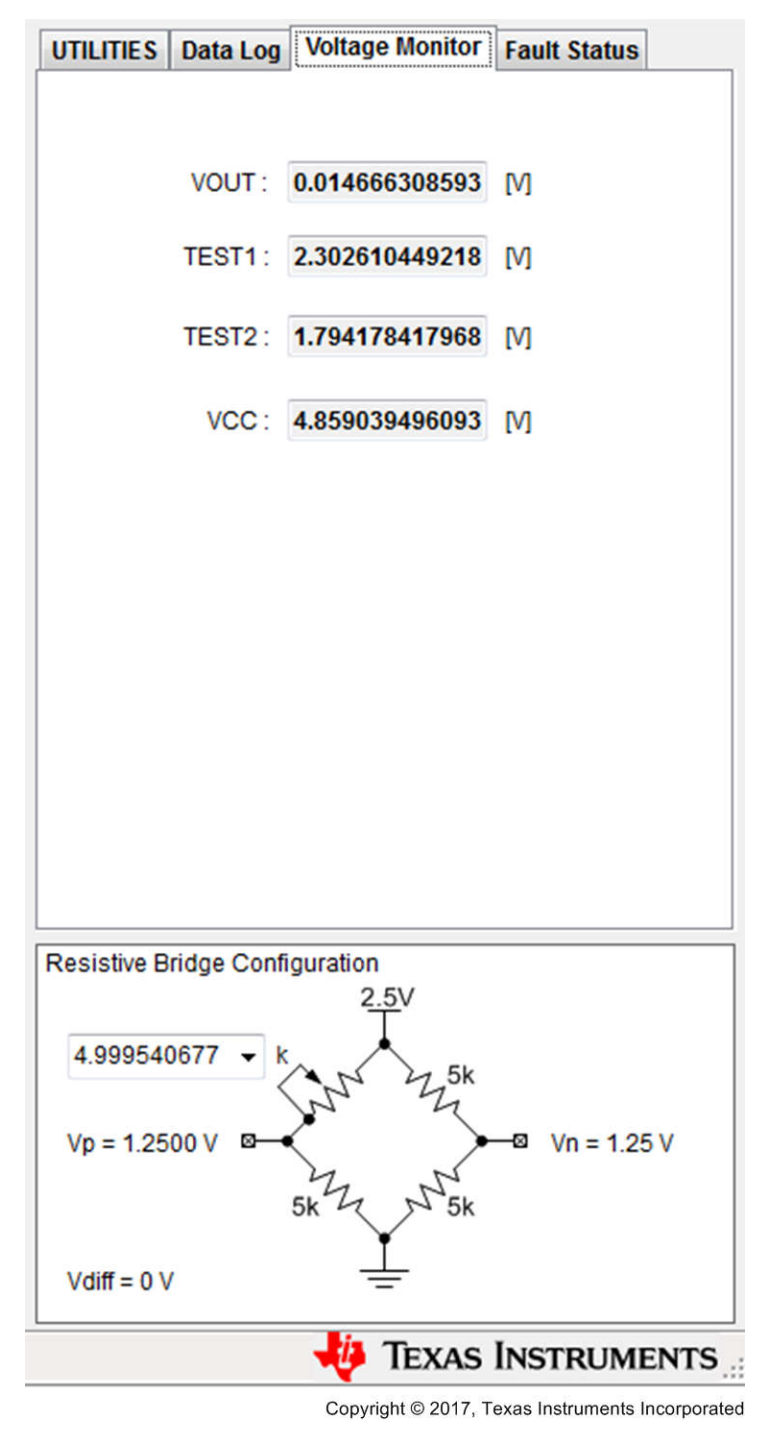

Figure 3-14. Tool Panel

# 3.15.1 Utilities Tab

The *UTILITIES* tab (see Figure 3-15) includes useful tools for interacting with the low level memory of the PGAxxx device and for communication debugging purposes.

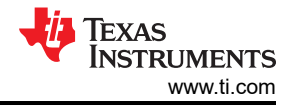

| UTILITIES | Data Log    | Voltage  | e Monitor | Fault Status |    |
|-----------|-------------|----------|-----------|--------------|----|
| Base Co   | nverter     |          |           |              |    |
|           | Decimal :   |          |           | 255          |    |
| He        | x-Decimal : |          |           | FF           |    |
|           | Binary :    |          | 111111111 | 111111       |    |
| EVM Low   | Level Com   | munica   | tion      |              |    |
| 12C :     | Device Add  | ress: 0x | Dat       | a Write: 0x  |    |
| R         | egister Add | ress: 0x | Dat       | a Read: 0x   |    |
|           | 12          | C Write  |           | C Read       |    |
| owi:      | Transmit    | Buffer:  | Receive I | Buffer:      |    |
|           | 0x          | ~        | 0x        | ~            |    |
|           | 0x          |          | 0x        |              |    |
|           | 0x          |          | 0x        |              |    |
|           | 0x          |          | 0x        |              |    |
|           | 0x          |          | 0x        |              |    |
|           | 0x          |          | 0x        |              |    |
| OWIS      | end Ox      | -        | 0x        | - OWI Re     | ad |
|           |             |          |           |              |    |

Copyright © 2017, Texas Instruments Incorporated

Figure 3-15. UTILITIES tab

#### 3.15.1.1 Base Converter

A base converter is included to quickly convert among decimal, hexadecimal, and binary number systems. Simply type a number into one of the three fields, and press the enter key to populate the converted values in the remaining two fields.

#### 3.15.1.2 EVM Low-Level Communication

The *EVM Low-Level Communication* section allows for direct access to device registers, and provides an easy method to debug I2C and OWI communications. To configure a specific register enter the I2C device address, the PGAxxx device register address desired, and the register value in the *Data Write* field then click the *I2C Write* button to send the data.

### 3.15.2 Data Log tab

The *Data Log* tab (see Figure 3-16) logs all communication functions between the GUI and the PGAxxx device. Each line displays the communication type, followed by whether data was read or written, and finally the actual data in hexadecimal form.

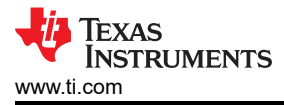

| UTILITIES                                                                 | Data Log                                                                                              | Voltage Monitor                                                               | Fault Status |   |
|---------------------------------------------------------------------------|----------------------------------------------------------------------------------------------------|-------------------------------------------------------------------------------|--------------|---|
| V ENA                                                                     | BLE                                                                                                   |                                                                               | Clear        |   |
| I2C Write<br>I2C Read<br>I2C Write<br>I2C Write<br>I2C Write<br>I2C Write | : 0x40 0x00<br>: 0x40 0x00<br>: 0x42 0x38<br>: 0x42 0x67<br>: 0x42 0x04<br>: 0x42 0x04<br>: 0x42 0x04 | C 0x00<br>C Return Data: 0x<br>3 0x01<br>7 0x01<br>3 0x02<br>4 0x00<br>4 0x00 | :00          |   |
|                                                                           |                                                                                                    |                                                                               |              | T |

Copyright © 2017, Texas Instruments Incorporated

Figure 3-16. Data Log Tab

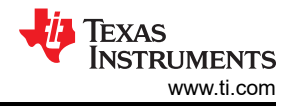

# 3.15.3 Voltage Monitor Tab

The *Voltage Monitor* as illustrated in Figure 3-17 provides a quick way to check vital system voltages for EVM functionality and debugging purposes. These voltages are measured via the ADC in the MSP430 microcontroller included on the EVM.

| UTILITIES | Data Log | Voltage Monitor | Fault Status |
|-----------|----------|-----------------|--------------|
|           |          |                 |              |
|           |          |                 |              |
|           | VOUT :   | 0.014666308593  | [V]          |
|           | TEST1:   | 2.302610449218  | M            |
|           | TEST2:   | 1.794178417968  | M            |
|           | VCC :    | 4.859039496093  | M            |
|           |          |                 |              |
|           |          |                 |              |
|           |          |                 |              |
|           |          |                 |              |
|           |          |                 |              |
|           |          |                 |              |
|           |          |                 |              |

Copyright © 2017, Texas Instruments Incorporated

Figure 3-17. Voltage Monitor Tab

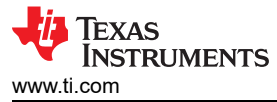

# 3.15.4 Fault Status Tab

The *Fault Status* tab shown in Figure 3-18 includes fault status registers for the digital interfaces, OWI status, the power supply monitor, and AFE diagnostics for quick diagnosis and debug of the most common device and EVM issues. Table 3-3 describes the available fault status bits. Note that the *AFE Diagnostics* must be enabled in the EEPROM Settings before the diagnostics are updated in the *Fault Status* tab.

| UTILITIES          | Data Log     | Vol   | tage Moi | nitor | Fault   | Status  |      |
|--------------------|--------------|-------|----------|-------|---------|---------|------|
| <b>Digital Int</b> | terface Erro | or St | atus     |       |         |         |      |
| 0 I2C              | _ERR         | 0     | OWI_ER   | R     | 0       | TF_ER   | R    |
| OWI Erro           | r Status     |       |          |       |         |         |      |
| 0 SYN              | IC <320bps   |       |          | 0 D   | ATA STO | OP Bad  |      |
| 0 SYN              | IC >9600bp   | S     |          | 0 D   | ATA STO | OP Shor | t    |
| 0 SYN              | IC STOP Sh   | ort   |          | 0 D   | ATA STO | OP Over | ride |
| 0 CM               | D STOP Bad   | d     |          | 0 S   | YNC Tol | erance  | Err  |
| 0 CM               | D STOP Sho   | ort   |          | 0 0   | WI Inva | lid CMD |      |
| Power St           | upply Monit  | or (F | SMON1)   |       |         |         |      |
| 0 VBF              | RG_OV        | 0     | REF_OV   |       | 0       | DVDD_   | ov   |
| 0 VBF              | RG_UV        | 0     | REF_UV   |       | 0       | DVDD_   | UV   |
| AFE Diag           | nostics (AF  | EDIA  | (G)      |       |         |         |      |
| 0 VIN              | P_OV         |       |          | 0 P   | GAIN_O  | v       |      |
| 0 VIN              | P_UV         |       |          | 0 P   | GAIN_U  | v       |      |
| 0 VIN              | t_ov         |       |          | 0 T   | GAIN_O  | v       |      |
| 0 VIN              | T_UV         |       |          | 0 T   | GAIN_U  | v       |      |

Copyright © 2017, Texas Instruments Incorporated

# Figure 3-18. Fault Status tab

|--|

| Fault Indicator    | Description                                                                            |
|--------------------|----------------------------------------------------------------------------------------|
| I2C_ERR            | An error response on the access from I2C during access to the slave.                   |
| OWI_ERR            | An error response on the access from OWI during access to the slave.                   |
| TF_ERR             | Error response on the access from Trace FIFO                                           |
| SYNC <320BPS       | SYNC field data rate under 320 bits per second                                         |
| SYNC >9600BPS      | SYNC field data rate over 9600 bits per second                                         |
| SYNC STOP Short    | SYNC stop bit too short                                                                |
| CMD STOP Bad       | Incorrect CMD stop bit value                                                           |
| CMD STOP Short     | CMD stop bit too short                                                                 |
| Data STOP Bad      | Incorrect DATA stop bit value                                                          |
| Data STOP Short    | DATA stop bit too short                                                                |
| Data STOP Override | DATA Field slave transmit value overdriven to dominant value during stop bit transmit. |
| SYNC Tolerance Err | Consecutive bits in the sync field are different by more than ±25% tolerance.          |
| OWI Invalid CMD    | OWI command field invalid. See device data sheet for available OWI commands.           |

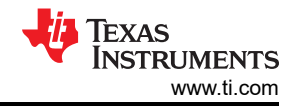

| Fault Indicator | Description                                                              |
|-----------------|--------------------------------------------------------------------------|
| VBRG_OV         | Bridge Supply OV Flag; Bridge Supply voltage > 1.15 times nominal value. |
| VBRG_UV         | Bridge Supply UV Flag; Bridge Supply voltage < 0.85 times nominal value  |
| REF_OV          | Reference OV Flag; Reference voltage > 1.1 times nominal value           |
| REF_UV          | Reference UV Flag; Reference voltage > 0.9 times nominal value           |
| DVDD_OV         | DVDD OV Flag; DVDD voltage > 1.15 times nominal value                    |
| DVDD_UV         | DVDD UV Flag; DVDD voltage < 0.9 times nominal value                     |
| VINP_OV         | Overvoltage on VINPP or VINPN pins                                       |
| VINP_UV         | Undervoltage on VINPP or VINPN pins                                      |
| VINT_OV         | Overvoltage on VINTP or VINTN pins                                       |
| VINT_UV         | Undervoltage on VINTP or VINTN pins                                      |
| PGAIN_OV        | Overvoltage at PGAIN output                                              |
| PGAIN_UV        | Undervoltage at PGAIN output                                             |
| TGAIN_OV        | Overvoltage at TGAIN output                                              |
| TGAIN_UV        | Undervoltage at TGAIN output                                             |

#### Table 3-3. Fault Status Indicators (continued)

# 3.15.5 Resistive Bridge Configuration Panel

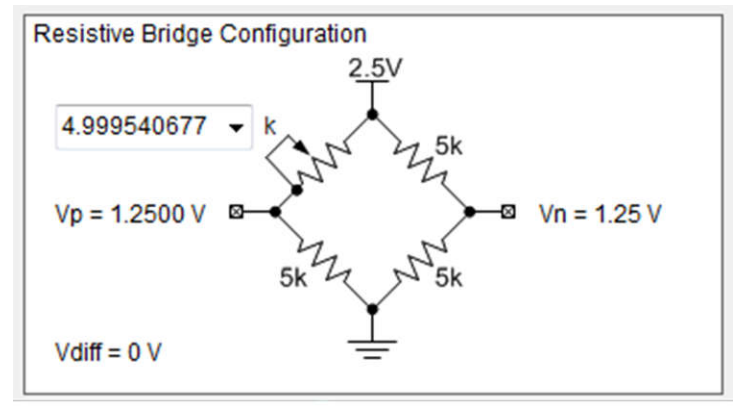

Copyright © 2017, Texas Instruments Incorporated

### Figure 3-19. Resistive Bridge Configuration Panel

The *Resistive Bridge Configuration* panel allows the user to control the digital potentiometer that makes up one leg of the resistive bridge emulator on the EVM. This can be used to generate a differential voltage across the VINTP and VINTN or the VINPP and VINPN pins depending on the jumper configuration. The drop-down box allows the user to select a resistance in  $k\Omega$ ; the resulting change in the Vp voltage as well as the differential voltage of Vp – Vn are automatically updated in the schematic.

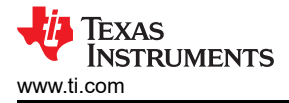

# **4 Hardware Design Files**

# 4.1 Schematic

Note

The schematic pictured in Figure 4-1 shows the board configuration for the PGA904EVM which includes additional components populated for OTP programming and a socket for the PGAxxx devices.

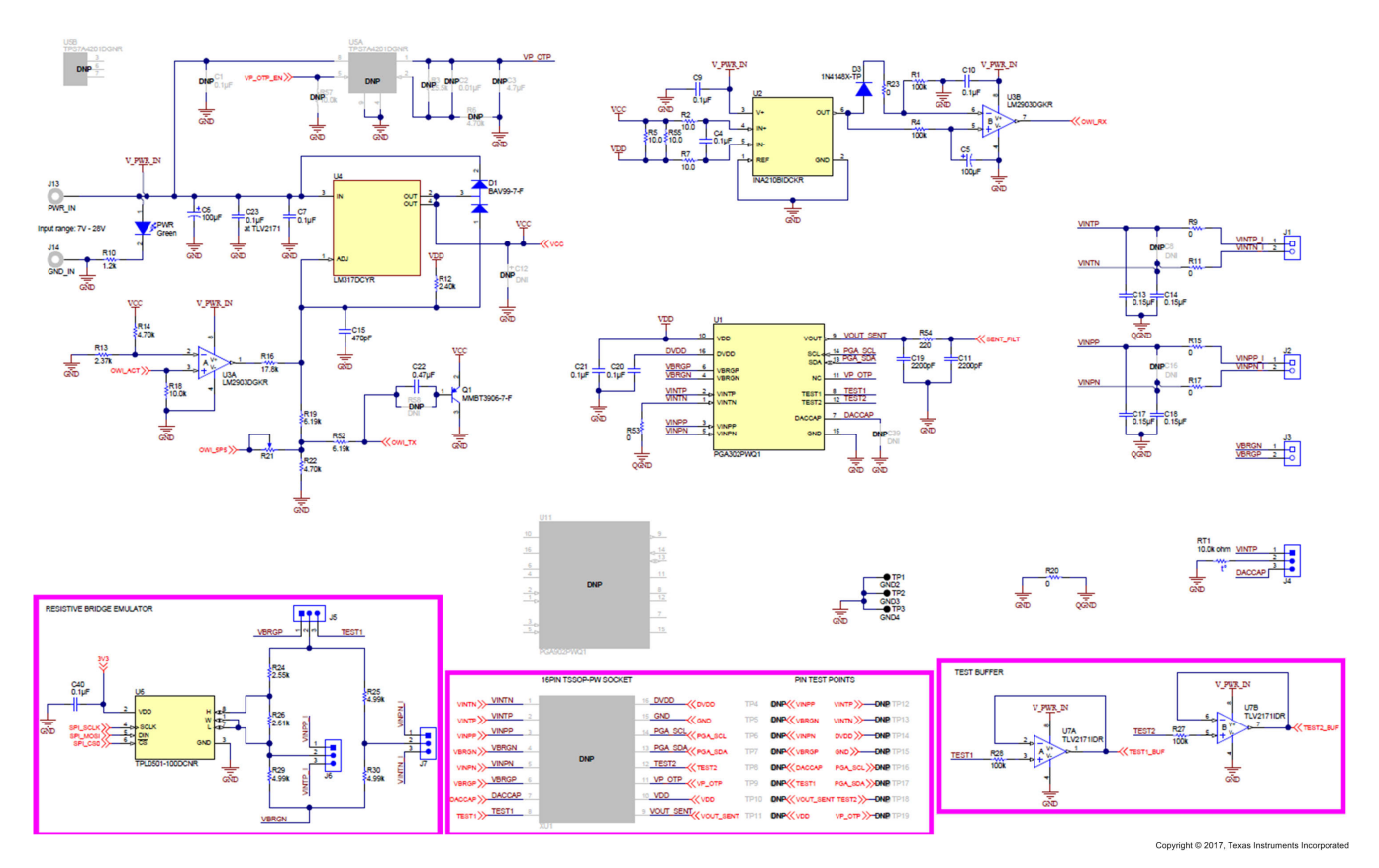

Figure 4-1. PGA302EVM Schematic

#### Hardware Design Files

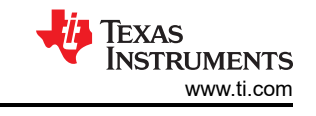

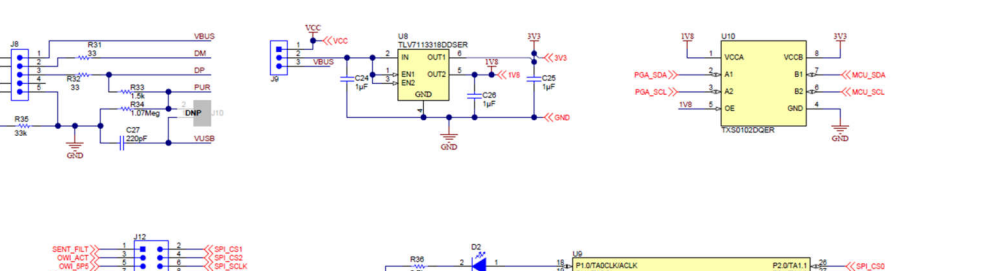

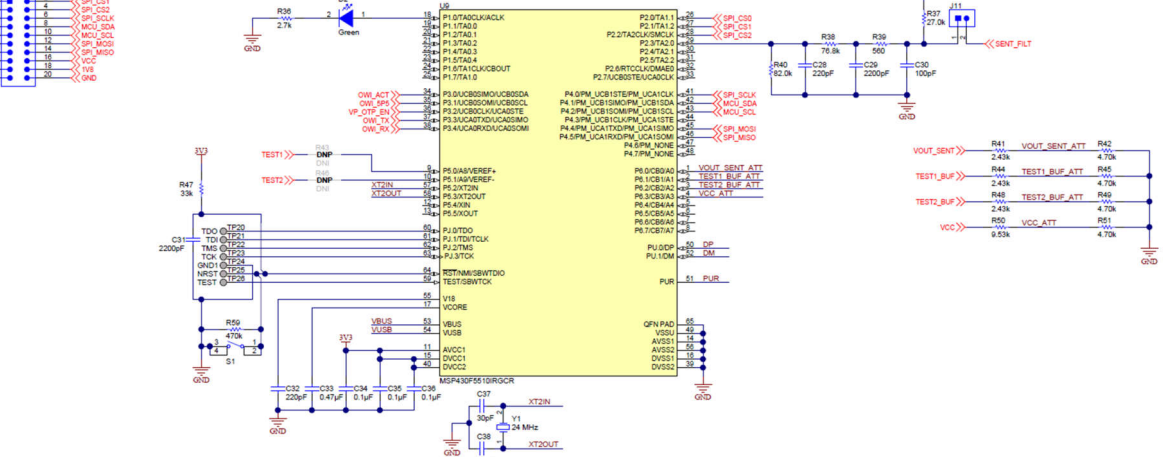

Figure 4-2. PGAxxxEVM MSP430 Interface Schematic

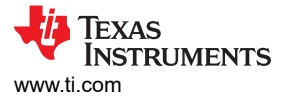

# 4.2 Board Layout

Figure 4-3 through Figure 4-6 illustrate the EVM PCB layouts.

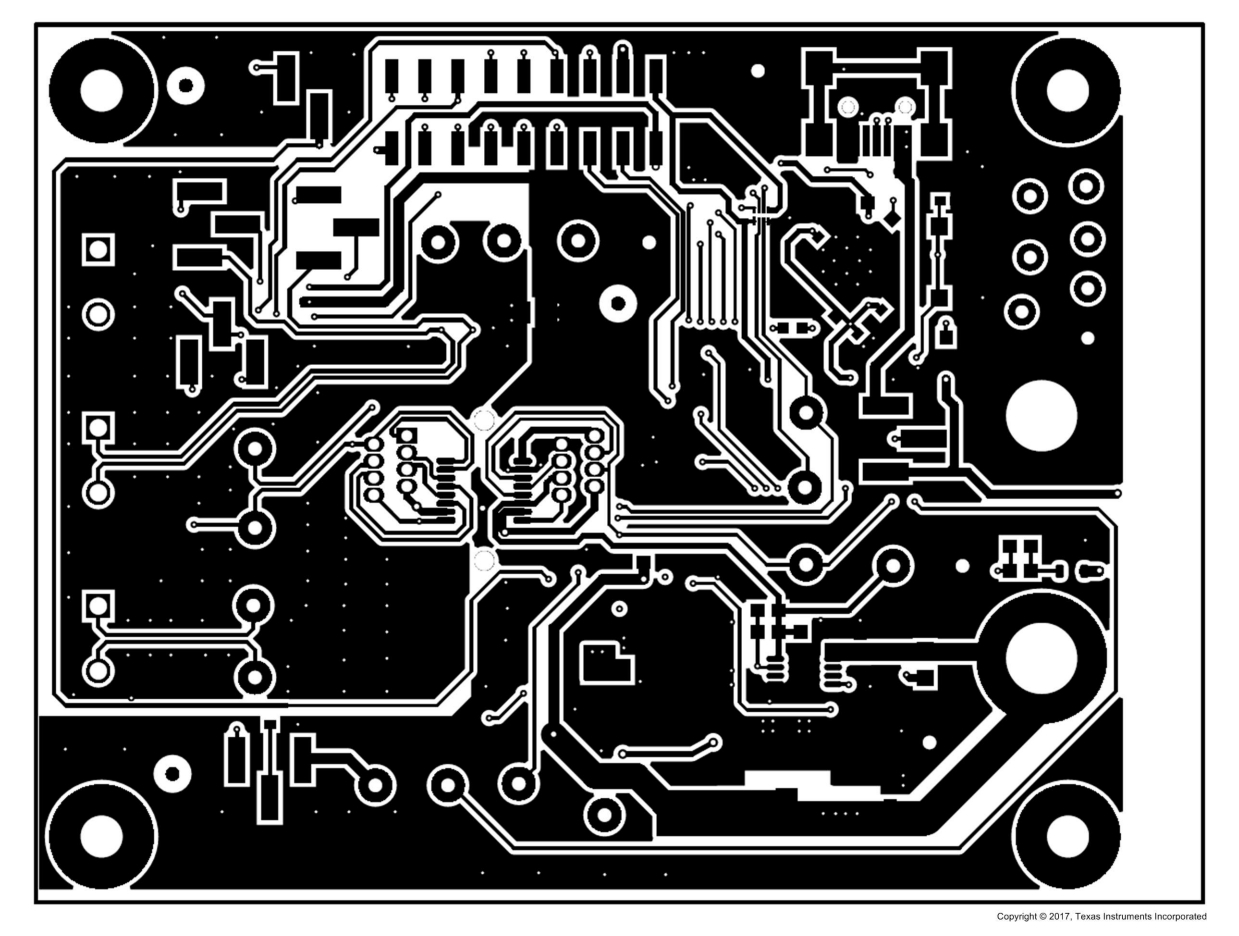

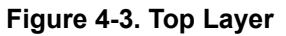

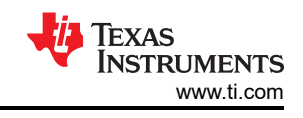

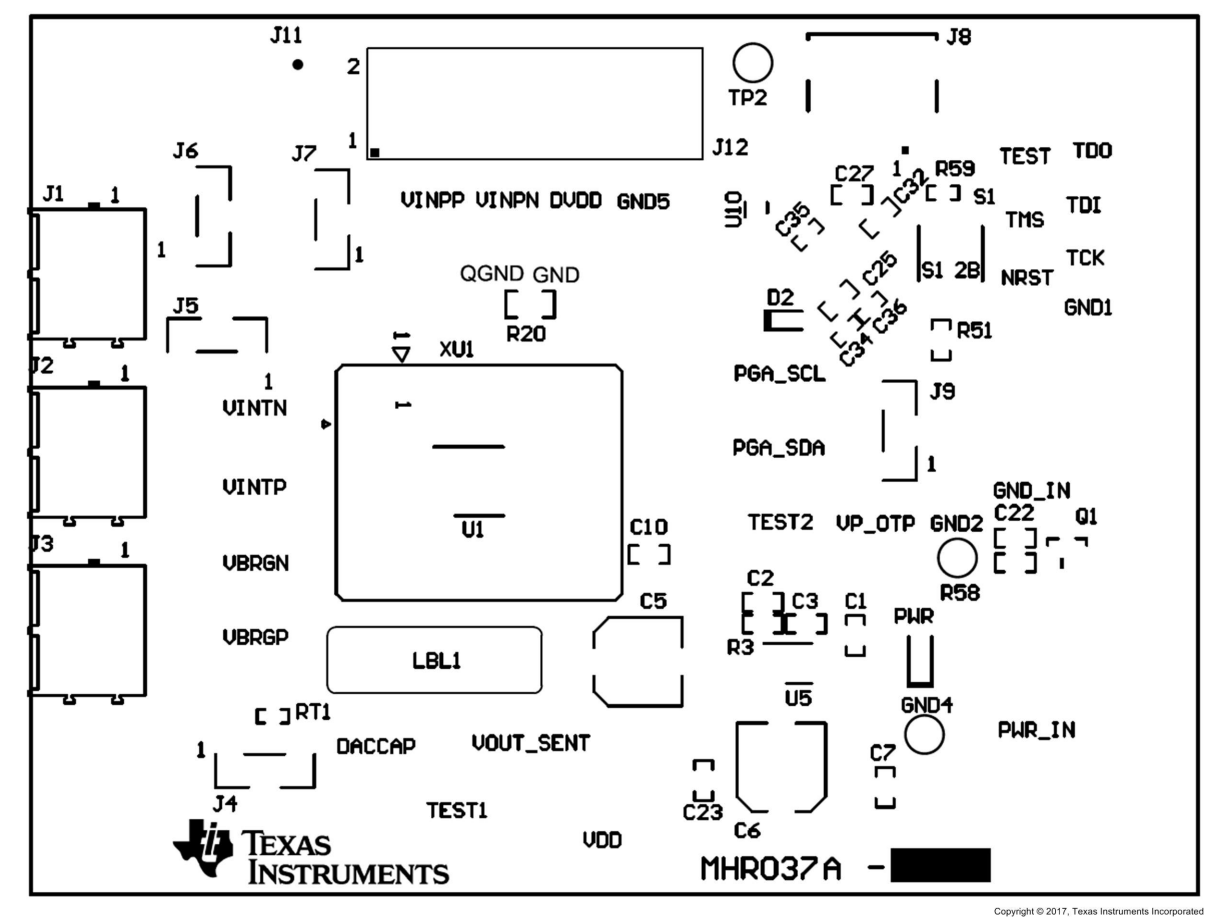

Figure 4-4. Top Component Placement

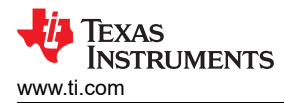

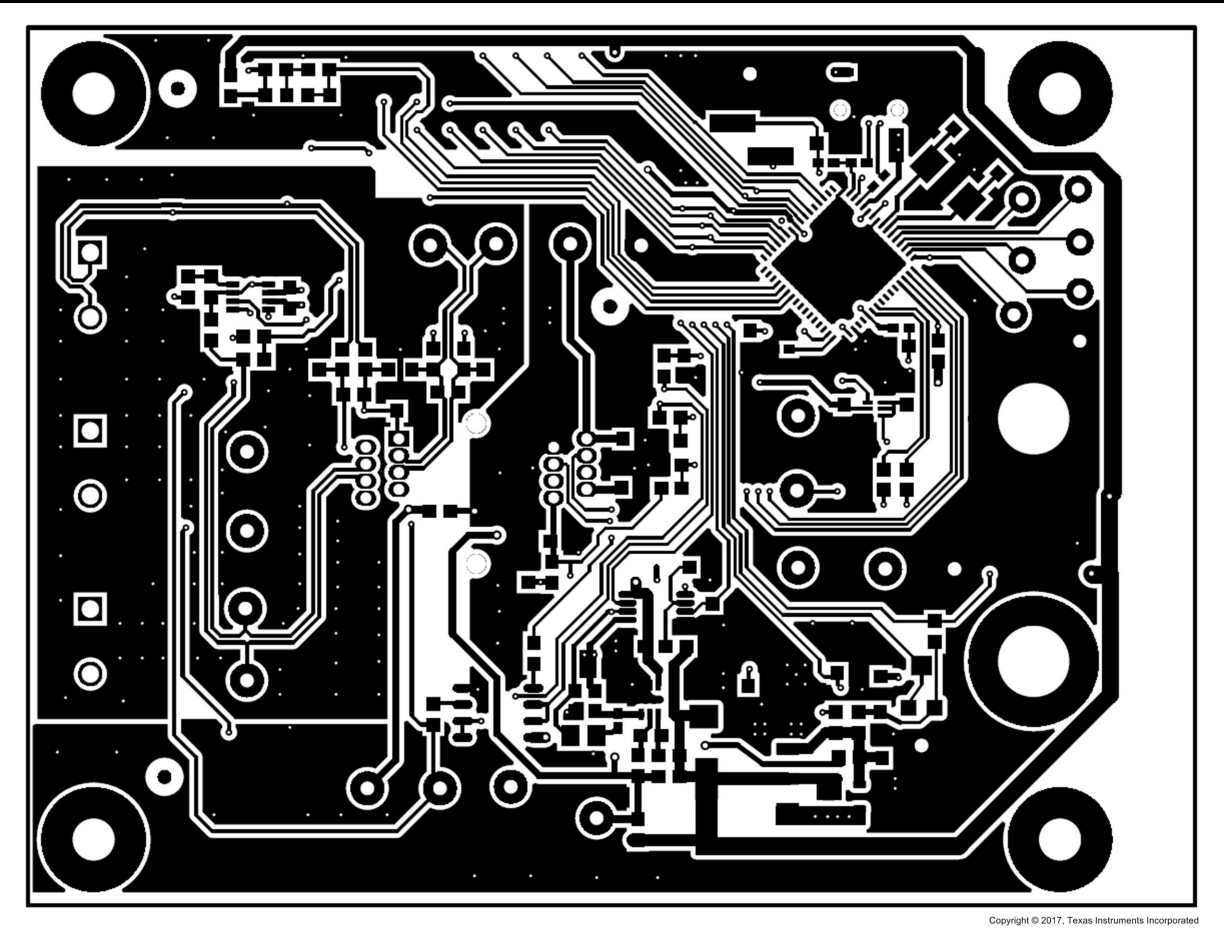

Figure 4-5. Bottom Layer

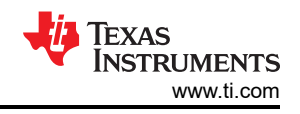

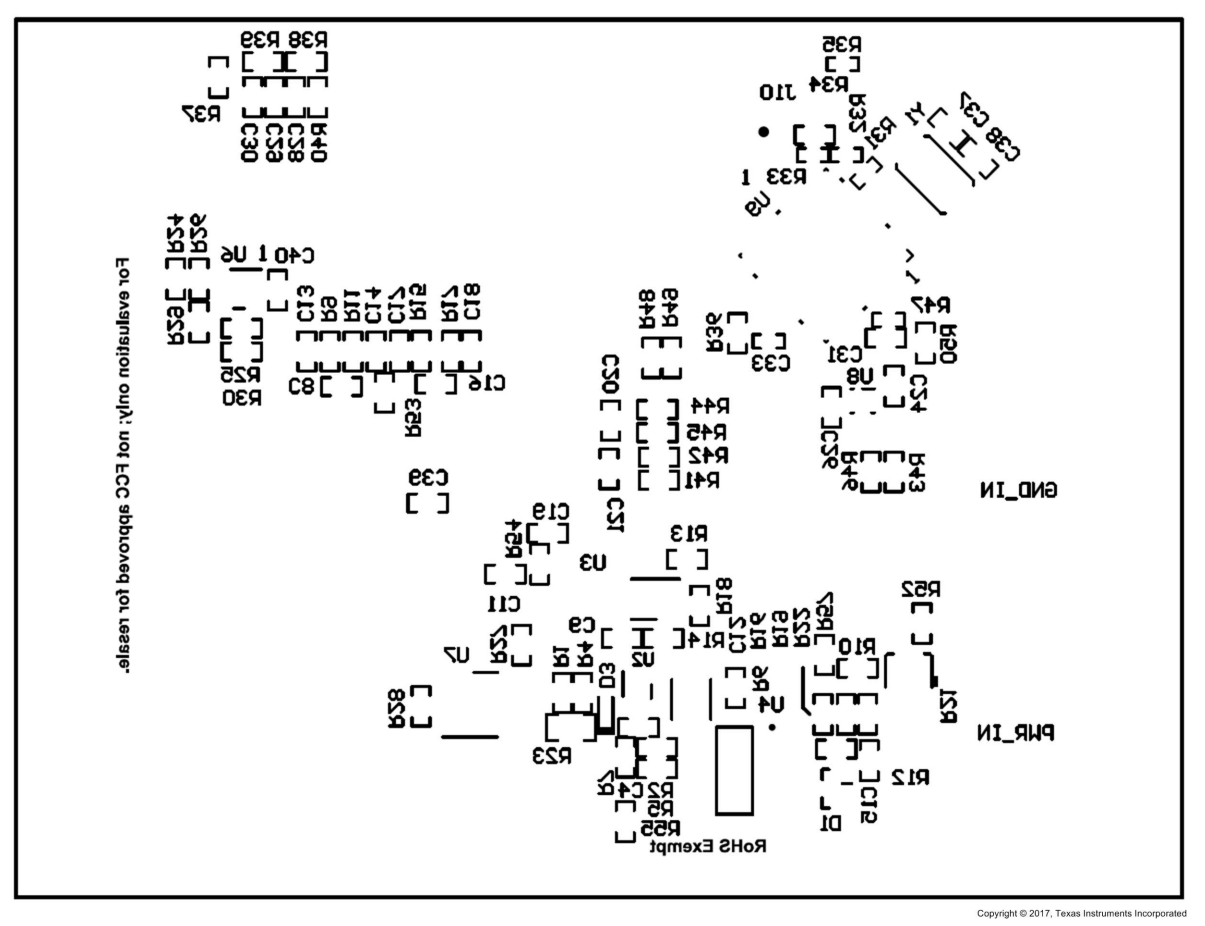

Figure 4-6. Bottom Component Placement

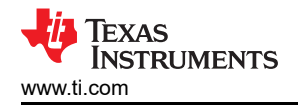

# 4.3 Bill of Materials

#### Note

The bill of materials in Table 4-1 shows the components for the PGA904EVM-037. The PGA302EVM-037 and PGA904EVM-037 contain fewer components, but any component present on all three boards have the same value and part number.

| Designator                             | QTY | Value  | Description                                                              | Package Reference                      | Part Number         | Manufacturer                   | Alternate Part Number | Alternate<br>Manufacturer |
|----------------------------------------|-----|--------|--------------------------------------------------------------------------|----------------------------------------|---------------------|--------------------------------|-----------------------|---------------------------|
| !PCB1                                  | 1   |        | Printed Circuit Board                                                    |                                        | MHR037              | Any                            |                       |                           |
| C4, C7, C9, C10, C20,<br>C21, C23, C40 | 8   | 0.1uF  | CAP, CERM, 0.1µF, 50V, ±10%, X7R, 0603                                   | 0603                                   | C0603C104K5RACTU    | Kemet                          |                       |                           |
| C5                                     | 1   | 100uF  | CAP, AL, 100µF, 35V, ±20%, SMD                                           | F80                                    | EMVA350ADA101MF80G  | Chemi-Con                      |                       |                           |
| C6                                     | 1   | 100uF  | CAP, AL, 100µF, 35V, ±20%, 0.34 ohm, SMD                                 | F80                                    | EMZA350ADA101MF80G  | Chemi-Con                      |                       |                           |
| C11, C19, C29                          | 3   | 2200pF | CAP, CERM, 2200pF, 50V, ±10%, X7R, 0603                                  | 0603                                   | C0603C222K5RAC      | Kemet                          |                       |                           |
| C13, C14, C17, C18                     | 4   | 0.15uF | CAP, CERM, 0.15µF, 16V, +80/-20%, Y5V, 0603                              | 0603                                   | C0603C154Z4VACTU    | Kemet                          |                       |                           |
| C15                                    | 1   | 470pF  | CAP, CERM, 470pF, 50V, ±10%, X7R, 0603                                   | 0603                                   | C0603C471K5RACTU    | Kemet                          |                       |                           |
| C22                                    | 1   | 0.47uF | CAP, CERM, 0.47µF, 10V, ±10%, X5R, 0603                                  | 0603                                   | C0603C474K8PACTU    | Kemet                          |                       |                           |
| C24, C25, C26                          | 3   | 1uF    | CAP, CERM, 1µF, 16V, ±10%, X5R, 0603                                     | 0603                                   | C0603C105K4PACTU    | Kemet                          |                       |                           |
| C27, C32                               | 2   | 220pF  | CAP, CERM, 220pF, 50V, ±1%, C0G/NP0, 0603                                | 0603                                   | 06035A221FAT2A      | AVX                            |                       |                           |
| C28                                    | 1   | 220pF  | CAP, CERM, 220pF, 50V, ±10%, C0G/NP0, 0603                               | 0603                                   | C0603C221K5GACTU    | Kemet                          |                       |                           |
| C30                                    | 1   | 100pF  | CAP, CERM, 100pF, 50V, ±5%, C0G/NP0, 0603                                | 0603                                   | C0603C101J5GAC      | Kemet                          |                       |                           |
| C31                                    | 1   | 2200pF | CAP, CERM, 2200pF, 50V, ±10%, X7R, 0603                                  | 0603                                   | C0603X222K5RACTU    | Kemet                          |                       |                           |
| C33                                    | 1   | 0.47uF | CAP, CERM, 0.47µF, 10V, ±10%, X5R, 0402                                  | 0402                                   | C1005X5R1A474K050BB | TDK                            |                       |                           |
| C34, C35, C36                          | 3   | 0.1uF  | CAP, CERM, 0.1µF, 10V, ±10%, X5R, 0402                                   | 0402                                   | C1005X5R1A104K      | TDK                            |                       |                           |
| C37, C38                               | 2   | 30pF   | CAP, CERM, 30pF, 50V, ±5%, C0G/NP0, 0603                                 | 0603                                   | GRM1885C1H300JA01D  | Murata                         |                       |                           |
| D1                                     | 1   | 75V    | Diode, Switching, 75V, 0.3A, SOT-23                                      | SOT-23                                 | BAV99-7-F           | Diodes Inc.                    |                       |                           |
| D2                                     | 1   | Green  | LED, Green, SMD                                                          | 1.6x0.8x0.8mm                          | LTST-C190GKT        | Lite-On                        |                       |                           |
| D3                                     | 1   | 75V    | Diode, Switching, 75V, 0.3A, SOD-523                                     | SOD-523                                | 1N4148X-TP          | Micro Commercial<br>Components |                       |                           |
| H1, H2, H3, H4                         | 4   |        | Machine Screw, Round, #4-40 x 1/4, Nylon, Philips panhead                | Screw                                  | NY PMS 440 0025 PH  | BandF Fastener Supply          |                       |                           |
| H5, H6, H7, H8                         | 4   |        | Standoff, Hex, 0.5"L #4-40 Nylon                                         | Standoff                               | 1902C               | Keystone                       |                       |                           |
| J1, J2, J3                             | 3   |        | Therminal Block, 5mm, 2-pole, TH                                         | TH, 2-Leads, Body<br>10x9mm, Pitch 5mm | 1935161             | Phoenix Contact                |                       |                           |
| J4, J5, J6, J7, J9                     | 5   |        | Header, 100mil, 3x1, Gold, SMT                                           | Samtec_TSM-103-01-<br>X-SV             | TSM-103-01-L-SV     | Samtec                         |                       |                           |
| J8                                     | 1   |        | Conn Rcpt Mini USB2.0 Type B 5POS SMD                                    | USB Mini Type B                        | 1734035-2           | TE Connectivity                |                       |                           |
| J11                                    | 1   |        | Header, 100mil, 2x1, Gold with Tin Tail, SMT                             | 2x1 Header                             | TSM-102-01-L-SV     | Samtec                         |                       |                           |
| J12                                    | 1   |        | Header, 100mil, 10x2, Tin, SMT                                           | 1000x180x290mil                        | TSM-110-01-T-DV-P   | Samtec                         |                       |                           |
| J13, J14                               | 2   |        | Standard Banana Jack, Uninsulated, 5.5mm                                 | Keystone_575-4                         | 575-4               | Keystone                       |                       |                           |
| LBL1                                   | 1   |        | Thermal Transfer Printable Labels, 0.650" W x 0.200" H - 10,000 per roll | PCB Label 0.650"H x<br>0.200"W         | THT-14-423-10       | Brady                          |                       |                           |
| PWR                                    | 1   | Green  | LED, Green, SMD                                                          | 2x1.25mm                               | LG R971-KN-1        | OSRAM                          |                       |                           |

#### Table 4-1. Bill of Materials<sup>(1)</sup>

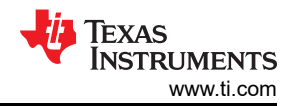

# Table 4-1. Bill of Materials<sup>(1)</sup> (continued)

| Designator                           | QTY | Value     | Description                                                                                                    | Package Reference             | Part Number      | Manufacturer      | Alternate Part Number | Alternate<br>Manufacturer |
|--------------------------------------|-----|-----------|----------------------------------------------------------------------------------------------------|-------------------------------|------------------|-------------------|-----------------------|---------------------------|
| Q1                                   | 1   | 40V       | Transistor, PNP, 40V, 0.2A, SOT-23                                                                                             | SOT-23                        | MMBT3906-7-F     | Diodes Inc.       |                       |                           |
| R1, R4, R27, R28                     | 4   | 100k      | RES, 100 k, 1%, 0.1 W, 0603                                                                                                    | 0603                          | RC0603FR-07100KL | Yageo America     |                       |                           |
| R2, R5, R7, R55                      | 4   | 10.0      | RES, 10.0, 1%, 0.1 W, 0603                                                                                                    | 0603                          | RC0603FR-0710RL  | Yageo America     |                       |                           |
| R9, R11, R15, R17, R53               | 5   | 0         | RES, 0, 5%, 0.1 W, 0603                                                                                                    | 0603                          | RC0603JR-070RL   | Yageo America     |                       |                           |
| R10                                  | 1   | 1.2k      | RES, 1.2 k, 5%, 0.1 W, 0603                                                                                                    | 0603                          | RC0603JR-071K2L  | Yageo America     |                       |                           |
| R12                                  | 1   | 2.40k     | RES, 2.40 k, 1%, 0.1 W, 0603                                                                                                   | 0603                          | RC0603FR-072K4L  | Yageo America     |                       |                           |
| R13                                  | 1   | 2.37k     | RES, 2.37 k, 1%, 0.1 W, 0603                                                                                                   | 0603                          | RC0603FR-072K37L | Yageo America     |                       |                           |
| R14, R22, R42, R45,<br>R49, R51      | 6   | 4.70k     | RES, 4.70 k, 1%, 0.1 W, 0603                                                                                                   | 0603                          | RC0603FR-074K7L  | Yageo America     |                       |                           |
| R16                                  | 1   | 17.8k     | RES, 17.8 k, 1%, 0.1 W, 0603                                                                                                   | 0603                          | RC0603FR-0717K8L | Yageo America     |                       |                           |
| R18                                  | 1   | 10.0k     | RES, 10.0 k, 1%, 0.1 W, 0603                                                                                                   | 0603                          | RC0603FR-0710KL  | Yageo America     |                       |                           |
| R19, R52                             | 2   | 6.19k     | RES, 6.19 k, 1%, 0.1 W, 0603                                                                                                   | 0603                          | RC0603FR-076K19L | Yageo America     |                       |                           |
| R20                                  | 1   | 0         | RES, 0, 5%, 0.125 W, 0805                                                                                                    | 0805                          | RC0805JR-070RL   | Yageo America     |                       |                           |
| R21                                  | 1   |           | TRIMMER 10K OHM 0.1W                                                                                                    | 3.8x3.6mm                     | TC33X-2-103E     | Bourns            |                       |                           |
| R23                                  | 1   | 0         | RES, 0, 5%, 0.125 W, 0805                                                                                                    | 0805                          | CRCW08050000Z0EA | Vishay-Dale       |                       |                           |
| R24                                  | 1   | 2.55k     | RES, 2.55 k, 0.1%, 0.1 W, 0603                                                                                                 | 0603                          | RT0603BRD072K55L | Yageo America     |                       |                           |
| R25, R29, R30                        | 3   | 4.99k     | RES, 4.99 k, 0.1%, 0.1 W, 0603                                                                                                 | 0603                          | RT0603BRD074K99L | Yageo America     |                       |                           |
| R26                                  | 1   | 2.61k     | RES, 2.61 k, 0.1%, 0.1 W, 0603                                                                                                 | 0603                          | RT0603BRD072K61L | Yageo America     |                       |                           |
| R31, R32                             | 2   | 33        | RES, 33 ohm, 5%, 0.063W, 0402                                                                                                  | 0402                          | CRCW040233R0JNED | Vishay-Dale       |                       |                           |
| R33                                  | 1   | 1.5k      | RES, 1.5k ohm, 5%, 0.063W, 0402                                                                                                | 0402                          | CRCW04021K50JNED | Vishay-Dale       |                       |                           |
| R34                                  | 1   | 1.07Meg   | RES, 1.07Meg ohm, 1%, 0.1W, 0603                                                                                               | 0603                          | CRCW06031M07FKEA | Vishay-Dale       |                       |                           |
| R35, R47                             | 2   | 33k       | RES, 33k ohm, 5%, 0.063W, 0402                                                                                                 | 0402                          | CRCW040233K0JNED | Vishay-Dale       |                       |                           |
| R36                                  | 1   | 2.7k      | RES, 2.7 k, 5%, 0.1 W, 0603                                                                                                    | 0603                          | RC0603JR-072K7L  | Yageo America     |                       |                           |
| R37                                  | 1   | 27.0k     | RES, 27.0 k, 1%, 0.1 W, 0603                                                                                                   | 0603                          | RC0603FR-0727KL  | Yageo America     |                       |                           |
| R38                                  | 1   | 76.8k     | RES, 76.8 k, 1%, 0.1 W, 0603                                                                                                   | 0603                          | RC0603FR-0776K8L | Yageo America     |                       |                           |
| R39                                  | 1   | 560       | RES, 560, 1%, 0.1 W, 0603                                                                                                    | 0603                          | RC0603FR-07560RL | Yageo America     |                       |                           |
| R40                                  | 1   | 82.0k     | RES, 82.0 k, 1%, 0.1 W, 0603                                                                                                   | 0603                          | RC0603FR-0782KL  | Yageo America     |                       |                           |
| R41, R44, R48                        | 3   | 2.43k     | RES, 2.43 k, 1%, 0.1 W, 0603                                                                                                   | 0603                          | RC0603FR-072K43L | Yageo America     |                       |                           |
| R50                                  | 1   | 9.53k     | RES, 9.53 k, 1%, 0.1 W, 0603                                                                                                   | 0603                          | RC0603FR-079K53L | Yageo America     |                       |                           |
| R54                                  | 1   | 220       | RES, 220, 1%, 0.1 W, 0603                                                                                                    | 0603                          | RC0603FR-07220RL | Yageo America     |                       |                           |
| R59                                  | 1   | 470k      | RES, 470 k, 1%, 0.0625 W, 0402                                                                                                 | 0402                          | RC0402FR-07470KL | Yageo America     |                       |                           |
| RT1                                  | 1   | 10.0k ohm | Thermistor NTC, 10.0k ohm, 1%, 0402                                                                                            | 0402                          | NCP15XH103F03RC  | Murata            |                       |                           |
| S1                                   | 1   |           | Switch, Tactile, SPST-NO, 0.1A, 16V, SMT                                                                                       | 4.93x4.19x6.2 mm              | 7914G-1-000E     | Bourns            |                       |                           |
| SH-J4, SH-J5, SH-J6,<br>SH-J7, SH-J9 | 5   |           | Shunt, 100mil, Gold plated, Black                                                                                              | Shunt 2 pos. 100 mil          | 881545-2         | TE Connectivity   |                       |                           |
| TP1, TP2, TP3                        | 3   | Black     | Test Point, Miniature, Black, TH                                                                                               | Black Miniature Test<br>point | 5001             | Keystone          |                       |                           |
| U1                                   | 1   |           | Sensor Signal Conditioner with 0-5V Ratiometric Output,<br>PW0016A (TSSOP-16)                                                  | PW0016A                       | PGA302PWQ1       | Texas Instruments |                       |                           |
| U2                                   | 1   |           | Voltage Output, Low- or High-Side Measurement,<br>Bidirectional, Zero-Drift Series, Current-Shunt Monitor,<br>DCK0006A (SOT-6) | DCK0006A                      | INA210BIDCKR     | Texas Instruments | INA210BIDCKT          | Texas Instruments         |
| U3                                   | 1   |           | DUAL DIFFERENTIAL COMPARATORS, DGK0008A                                                                                        | DGK0008A                      | LM2903DGKR       | Texas Instruments |                       | Texas Instruments         |

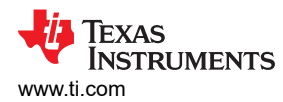

|  | Table 4-1 | . Bill of | <sup>*</sup> Materials <sup>(1)</sup> | (continued) | ) |
|--|-----------|-----------|---------------------------------------|-------------|---|
|--|-----------|-----------|---------------------------------------|-------------|---|

| Designator                            | QTY | Value   | Description                                                                                                    | Package Reference                                      | Part Number          | Manufacturer          | Alternate Part Number | Alternate<br>Manufacturer |
|---------------------------------------|-----|---------|----------------------------------------------------------------------------------------------------|--------------------------------------------------------|----------------------|-----------------------|-----------------------|---------------------------|
| U4                                    | 1   |         | 3-TERMINAL ADJUSTABLE REGULATOR, DCY0004A                                                                                                    | DCY0004A                                               | LM317DCYR            | Texas Instruments     | LM317DCY              | Texas Instruments         |
| U6                                    | 1   |         | 256 Taps Single Channel Digital Potentiometer With SPI, DCN0008A                                                                                 | DCN0008A                                               | TPL0501-100DCNR      | Texas Instruments     |                       |                           |
| U7                                    | 1   |         | 36V, Single-Supply, Low-Power Operational Amplifier for<br>Cost-Sensitive Systems, D0008A (SOIC-8)                                               | D0008A                                                 | TLV2171IDR           | Texas Instruments     |                       |                           |
| U8                                    | 1   |         | Dual Output High PSRR LDO, 200mA, Fixed 3.3, 1.8V<br>Output, 2 to 5.5V Input, 6-pin WSON (DSE), -40 to 125<br>degC, Green (RoHS and no Sb/Br)    | DSE0006A                                               | TLV7113318DDSER      | Texas Instruments     | Equivalent            | Texas Instruments         |
| U9                                    | 1   |         | 25MHz Mixed Signal Microcontroller with 32 KB Flash,<br>4096 B SRAM and 47 GPIOs, -40 to 85 degC, 64-pin<br>QFN (RGC), Green (RoHS and no Sb/Br) | RGC0064B                                               | MSP430F5510IRGCR     | Texas Instruments     | Equivalent            | Texas Instruments         |
| U10                                   | 1   |         | 2-Bit Bidirectional Voltage-Level Translator for Open-Drain<br>and Push-Pull Application, DQE0008A                                               | DQE0008A                                               | TXS0102DQER          | Texas Instruments     |                       |                           |
| Y1                                    | 1   |         | Crystal, 24MHz, 18pF, SMD                                                                                                    | ABM3                                                   | ABM3-24.000MHZ-D2Y-T | Abracon Corporation   |                       |                           |
| C1                                    | 0   | 0.1uF   | CAP, CERM, 0.1µF, 50V, ±10%, X7R, 0603                                                                                                    | 0603                                                   | C0603C104K5RACTU     | Kemet                 |                       |                           |
| C2, C8, C16                           | 0   | 0.01uF  | CAP, CERM, 0.01µF, 25V, ±5%, C0G/NP0, 0603                                                                                                    | 0603                                                   | C0603H103J3GACTU     | Kemet                 |                       |                           |
| C3                                    | 0   | 4.7uF   | CAP, CERM, 4.7µF, 10V, ±10%, X5R, 0603                                                                                                    | 0603                                                   | C0603C475K8PACTU     | Kemet                 |                       |                           |
| C12                                   | 0   | 1uF     | CAP, TA, 1µF, 35V, ±10%, 1.7 ohm, SMD                                                                                                    | 3528-21                                                | T495B105K035ATE1K7   | Kemet                 |                       |                           |
| C39                                   | 0   | 2200pF  | CAP, CERM, 2200pF, 50V, ±10%, X7R, 0603                                                                                                    | 0603                                                   | C0603C222K5RAC       | Kemet                 |                       |                           |
| FID1, FID2, FID3, FID4,<br>FID5, FID6 | 0   |         | Fiducial mark. There is nothing to buy or mount.                                                                                                 | Fiducial                                               | N/A                  | N/A                   |                       |                           |
| J10                                   | 0   |         | Header, 100mil, 2x1, Gold with Tin Tail, SMT                                                                                                    | 2x1 Header                                             | TSM-102-01-L-SV      | Samtec                |                       |                           |
| R3                                    | 0   | 25.5k   | RES, 25.5 k, 1%, 0.1 W, 0603                                                                                                    | 0603                                                   | RC0603FR-0725K5L     | Yageo America         |                       |                           |
| R6                                    | 0   | 4.70k   | RES, 4.70 k, 1%, 0.1 W, 0603                                                                                                    | 0603                                                   | RC0603FR-074K7L      | Yageo America         |                       |                           |
| R43, R46                              | 0   | 0       | RES, 0, 5%, 0.1 W, 0603                                                                                                    | 0603                                                   | RC0603JR-070RL       | Yageo America         |                       |                           |
| R57                                   | 0   | 10.0k   | RES, 10.0 k, 1%, 0.1 W, 0603                                                                                                    | 0603                                                   | RC0603FR-0710KL      | Yageo America         |                       |                           |
| R58                                   | 0   | 4.70Meg | RES, 4.70M, 1%, 0.1W, 0603                                                                                                    | 0603                                                   | RC0603FR-074M7L      | Yageo America         |                       |                           |
| U5                                    | 0   |         | Single Output LDO, 50mA, Adjustable 1.175 to 26V<br>Output, 7 to 28V Input, 8-pin MSOP (DGN), -40 to 125<br>degC, Green (RoHS and no Sb/Br)      | DGN0008B                                               | TPS7A4201DGNR        | Texas Instruments     | Equivalent            | Texas Instruments         |
| U11                                   | 0   |         | Sensor Signal Conditioner with 0-5V Ratiometric Output, PW0016A (TSSOP-16)                                                                       | PW0016A                                                | PGA902PWQ1           | Texas Instruments     |                       |                           |
| XU1                                   | 0   |         | Socket, SOP-16, 0.65mm Pitch, TH                                                                                                    | Socket, 16-Leads,<br>Body 17.6X21.5mm,<br>Pitch 0.65mm | OTS-16(28)-0.65-01   | Enplas Tech Solutions |                       |                           |

(1) Unless otherwise noted in the Alternate Part Number or Alternate Manufacturer columns, all parts can be substituted with equivalents.

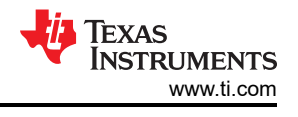

# **5** Additional Information

# 5.1 Trademarks

 ${\rm Microsoft}^{\circledast}$  and  ${\rm Windows}^{\circledast}$  are registered trademarks of Microsoft Corporation. All trademarks are the property of their respective owners.

# **6 Revision History**

NOTE: Page numbers for previous revisions may differ from page numbers in the current version.

| CI | hanges from Revision * (December 2017) to Revision A (July 2024) | Page |
|----|------------------------------------------------------------------|------|
| •  | Added Selective Disclosure banner on document                    | 1    |

# IMPORTANT NOTICE AND DISCLAIMER

TI PROVIDES TECHNICAL AND RELIABILITY DATA (INCLUDING DATA SHEETS), DESIGN RESOURCES (INCLUDING REFERENCE DESIGNS), APPLICATION OR OTHER DESIGN ADVICE, WEB TOOLS, SAFETY INFORMATION, AND OTHER RESOURCES "AS IS" AND WITH ALL FAULTS, AND DISCLAIMS ALL WARRANTIES, EXPRESS AND IMPLIED, INCLUDING WITHOUT LIMITATION ANY IMPLIED WARRANTIES OF MERCHANTABILITY, FITNESS FOR A PARTICULAR PURPOSE OR NON-INFRINGEMENT OF THIRD PARTY INTELLECTUAL PROPERTY RIGHTS.

These resources are intended for skilled developers designing with TI products. You are solely responsible for (1) selecting the appropriate TI products for your application, (2) designing, validating and testing your application, and (3) ensuring your application meets applicable standards, and any other safety, security, regulatory or other requirements.

These resources are subject to change without notice. TI grants you permission to use these resources only for development of an application that uses the TI products described in the resource. Other reproduction and display of these resources is prohibited. No license is granted to any other TI intellectual property right or to any third party intellectual property right. TI disclaims responsibility for, and you will fully indemnify TI and its representatives against, any claims, damages, costs, losses, and liabilities arising out of your use of these resources.

TI's products are provided subject to TI's Terms of Sale or other applicable terms available either on ti.com or provided in conjunction with such TI products. TI's provision of these resources does not expand or otherwise alter TI's applicable warranties or warranty disclaimers for TI products.

TI objects to and rejects any additional or different terms you may have proposed.

Mailing Address: Texas Instruments, Post Office Box 655303, Dallas, Texas 75265 Copyright © 2024, Texas Instruments Incorporated